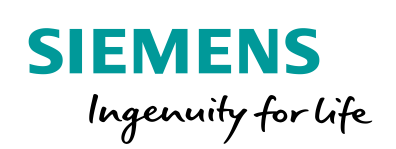

Industry Online Support

NEWS

2

# Examples of Open User Communication: TCP

Programmed TCP connection

https://support.industry.siemens.com/cs/ww/de/view/109747710

Siemens Industry Online Support

ale-

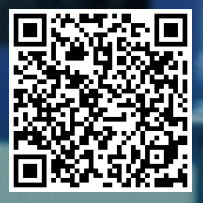

## Legal information

#### Use of application examples

Application examples illustrate the solution of automation tasks through an interaction of several components in the form of text, graphics and/or software modules. The application examples are a free service by Siemens AG and/or a subsidiary of Siemens AG ("Siemens"). They are nonbinding and make no claim to completeness or functionality regarding configuration and equipment. The application examples merely offer help with typical tasks; they do not constitute customer-specific solutions. You yourself are responsible for the proper and safe operation of the products in accordance with applicable regulations and must also check the function of the respective application example and customize it for your system.

Siemens grants you the non-exclusive, non-sublicensable and non-transferable right to have the application examples used by technically trained personnel. Any change to the application examples is your responsibility. Sharing the application examples with third parties or copying the application examples or excerpts thereof is permitted only in combination with your own products. The application examples are not required to undergo the customary tests and quality inspections of a chargeable product; they may have functional and performance defects as well as errors. It is your responsibility to use them in such a manner that any malfunctions that may occur do not result in property damage or injury to persons.

#### Disclaimer of liability

Siemens shall not assume any liability, for any legal reason whatsoever, including, without limitation, liability for the usability, availability, completeness and freedom from defects of the application examples as well as for related information, configuration and performance data and any damage caused thereby. This shall not apply in cases of mandatory liability, for example under the German Product Liability Act, or in cases of intent, gross negligence, or culpable loss of life, bodily injury or damage to health, non-compliance with a guarantee, fraudulent non-disclosure of a defect, or culpable breach of material contractual obligations. Claims for damages arising from a breach of material contractual obligations shall however be limited to the foreseeable damage typical of the type of agreement, unless liability arises from intent or gross negligence or is based on loss of life, bodily injury or damage to health. The foregoing provisions do not imply any change in the burden of proof to your detriment. You shall indemnify Siemens against existing or future claims of third parties in this connection except where Siemens is mandatorily liable.

By using the application examples you acknowledge that Siemens cannot be held liable for any damage beyond the liability provisions described.

#### Other information

Siemens reserves the right to make changes to the application examples at any time without notice. In case of discrepancies between the suggestions in the application examples and other Siemens publications such as catalogs, the content of the other documentation shall have precedence.

The Siemens terms of use (https://support.industry.siemens.com) shall also apply.

#### Security information

Siemens provides products and solutions with industrial security functions that support the secure operation of plants, systems, machines and networks.

In order to protect plants, systems, machines and networks against cyber threats, it is necessary to implement – and continuously maintain – a holistic, state-of-the-art industrial security concept. Siemens' products and solutions constitute one element of such a concept.

Customers are responsible for preventing unauthorized access to their plants, systems, machines and networks. Such systems, machines and components should only be connected to an enterprise network or the internet if and to the extent such a connection is necessary and only when appropriate security measures (e.g. firewalls and/or network segmentation) are in place.

For additional information on industrial security measures that may be implemented, please visit <a href="https://www.siemens.com/industrialsecurity">https://www.siemens.com/industrialsecurity</a>.

Siemens' products and solutions undergo continuous development to make them more secure. Siemens strongly recommends that product updates are applied as soon as they are available and that the latest product versions are used. Use of product versions that are no longer supported, and failure to apply the latest updates may increase customer's exposure to cyber threats.

To stay informed about product updates, subscribe to the Siemens Industrial Security RSS Feed at: <u>http://www.siemens.com/industrialsecurity</u>.

# **Table of Contents**

| Lega | l informa  | tion                                                                    | 2         |
|------|------------|-------------------------------------------------------------------------|-----------|
| 1    | Introdue   | ction                                                                   | 4         |
|      | 1.1        | Overview                                                                | 4         |
|      | 1.2<br>1.3 | Components used                                                         | /<br>. 11 |
| 2    | Enginee    | ering                                                                   | . 13      |
|      | 2.1        | Interface description for S7-1200 and S7-1500                           | . 13      |
|      | 2.2        | Interface description for S7-300 and S7-400                             | . 15      |
|      | 2.3        | Integration into the user project                                       | . 19      |
|      | 2.3.1      | Opening library in STEP 7 (TIA Portal)                                  | . 19      |
|      | 2.3.2      | Integrating "LOpenUserComm_Tcp" function block into the user<br>program | . 22      |
|      | 2.4        | Determining hardware identifier of the CPU or CP/CM interface           | . 24      |
|      | 2.5        | Error handling S7-1200 and S7-1500                                      | . 25      |
|      | 2.5.1      | Error while establishing the connection                                 | . 25      |
|      | 2.5.2      | Error when receiving data                                               | . 31      |
|      | 2.5.3      | Error when sending data                                                 | . 34      |
|      | 2.5.4      | Error while disconnecting the connection                                | . 36      |
|      | 2.6        | Error handling S7-300 and S7-400                                        | . 38      |
|      | 2.6.1      | Error while establishing the connection                                 | . 38      |
|      | 2.6.2      | Error when receiving data                                               | . 41      |
|      | 2.6.3      | Error when sending data                                                 | . 43      |
|      | 2.6.4      | Error while disconnecting the connection                                | . 45      |
|      | 2.7        | Explanations on the state machine                                       | . 47      |
| 3    | Valuable   | e Information                                                           | . 54      |
|      | 3.1        | Basics                                                                  | . 54      |
|      | 3.1.1      | Basics on the TCP protocol                                              | . 54      |
|      | 3.1.2      | Structure of the "TCON_IP_V4" parameter data record                     | . 54      |
|      | 3.1.3      | Structure of the "TCCON_PAR" parameter data record                      | . 55      |
|      | 3.1.4      | Message structure for the receipt of dynamic data lengths               | . 57      |
|      | 3.1.5      | Receiving fixed data lengths                                            | . 58      |
|      | 3.2        | Details on the mode of operation                                        | . 59      |
|      | 3.2.1      | Structure of the program                                                | . 59      |
|      | 3.2.2      | Explanation regarding the "edgeDetection" region                        | . 59      |
|      | 3.2.3      | Explanation regarding the "initStates" region                           | . 59      |
| 4    | Append     | ix                                                                      | . 60      |
|      | 4.1        | Service and Support                                                     | . 60      |
|      | 4.2        | Links and literature                                                    | . 61      |
|      | 4.3        | Change documentation                                                    | . 61      |

# 1 Introduction

### 1.1 Overview

### Content of the application example

The TCP/IP based Open User Communication (OUC) is now the standard in the communication with SIMATIC S7 CPUs.

In the S7 CPU, the OUC is implemented on the basis of instructions (for example, TCON, TSEND, TRCV and TDISCON). The user has to configure the instructions in their user program and in a fail-tolerant way. This task has to be rethought by each user again and again. In order to facilitate this, we offer a function block (FB) in SCL. The FB calls the OUC instructions in the order and in the way that is recommended in the manuals. The FB also includes the following mechanisms.

- Connection management with the instructions "TCON" and "TDISCON"
- Sending data to a partner CPU
- Receiving data from a partner CPU

You can use the FB as template for your own communication projects.

The application example provides the following information:

- Library for STEP 7 (TIA Portal) that contains the FB
- Description of the FB in order to send and receive fixed of dynamic frame lengths via a **programmed connection** with **TCP**

The application example shows in which places you can integrate your individual expansions in the code.

### Overview of all OUC variants in this row

This application example is part of a larger series of basic examples for PLC communication.

<u>Table 1-1</u> shows the variants of the OUC that are provided to the user in a series of basic examples. The variant described in this application example is highlighted in color.

### Table 1-1

| Protocol   | Frame length | Programmed connection | Note                                                                                                    |
|------------|--------------|-----------------------|----------------------------------------------------------------------------------------------------|
| ISO-on-TCP | Dynamic      | ✓                     | Fast data transmission rate                                                                                                    |
|            |              |                       | <ul> <li>Transmission of medium to large<br/>data amounts. Information on the<br/>max. amount of CPU data can<br/>be found in the FAQ <u>18909487</u>.</li> </ul>                                                                                                    |
|            |              |                       | <ul> <li>Mainly only applicable in<br/>SIMATIC-homogenous<br/>structures.</li> </ul>                                                                                                    |
|            |              |                       | Acknowledged                                                                                                    |
|            |              |                       | Package-oriented data<br>transmission, i.e. length and<br>information on start and end of a<br>frame are also transmitted.                                                                                                    |
| TCP        | Fixed        | $\checkmark$          | Fast data transmission rate.                                                                                                    |
|            | Dynamic      | ✓                     | • Transmission of medium to large data amounts. Information on the max. amount of CPU data can be found in the FAQ <u>18909487</u> .                                                                                                    |
|            |              |                       | It can be used flexibly with third-<br>party systems.                                                                                                    |
|            |              |                       | <ul> <li>Acknowledged</li> <li>Data are transmitted as a data<br/>stream, i.e. length and<br/>information on start and end of a<br/>frame are not transmitted. The<br/>sender therefore has to define a<br/>message structure that can be<br/>interpreted by the receiver when<br/>transmitting dynamic frame<br/>lengths.</li> </ul> |
|            |              |                       | <b>Note</b><br>Detailed information on the design of<br>the message structure for the receipt<br>of dynamic frame lengths can be<br>found in Chapter <u>3.1.4</u> .                                                                                                    |

| Frame length | Programmed connection   | Note                                                                                                    |
|--------------|-------------------------|----------------------------------------------------------------------------------------------------|
| Dynamic      | ✓                       | <ul> <li>Very fast data transmission rate</li> <li>Transmission of small to medium data volumes. Information on the max. amount of CPU data can be found in the FAQ <u>18909487</u>.</li> <li>It can be used flexibly with thirdparty systems</li> <li>There is no guarantee that a sent data package will arrive at the receiver or that a sent data package will only arrive once.</li> <li>The arrival sequence of the packets at the receiver cannot be predicted.</li> <li>Data packets with incorrect checksum are rejected and not newly requested.</li> <li>Package-oriented data transmission, i.e. length and information on start and end of a frame are also transmitted.</li> </ul> |
|              | Frame length<br>Dynamic | Frame length       Programmed connection         Dynamic       ✓                                                                                                    |

# **Note** The variants with the compact instructions for OUC (TSEND\_C and TRECV\_C) are not dealt with in this series.

More information can be found in the following FAQ:

https://support.industry.siemens.com/cs/ww/en/view/67196808

For each variant the OUC has its own FB that is used as communication template. All communication templates are summarized in the "LOpenUserComm" library. This application example only relates to the variant "programmed connection with TCP".

The function block for TCP is used to receive data with fixed and dynamic frame length.

### 1.2 Mode of operation

### Realization as state machine

The FB for controlling the OUC instructions (TCON, TSEND, TRCV and TDISCON) is realized as state machine. The design model of a state machine is particularly suitable for the modeling of complex asynchronous processes, for example, the communication between partners that stretch over several cycles.

A certain state is cyclically run until a transition condition is fulfilled and the machine switches to the next subsequent state. This not only improves the clarity in comparison to a conventional logic controller but also facilitates finding possible errors in the program logic quicker.

A detailed description of the state machine can be found in Chapter 2.7.

### Status display in FB "LOpenUserComm\_Tcp"

The figure below shows the states that are implemented in this FB.

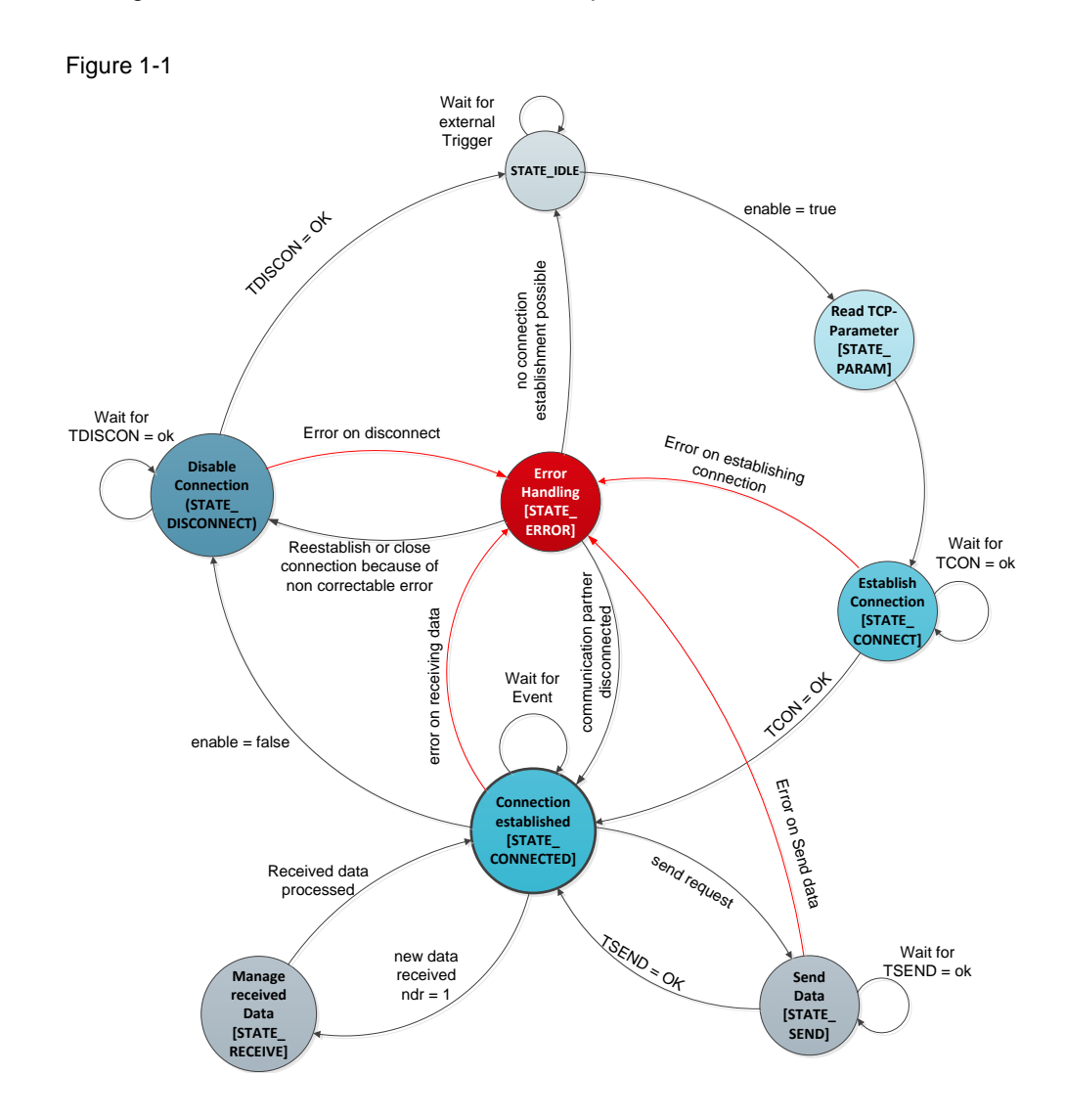

### Description of the states

The following table describes the realized states and the possible transitions. More information can be found in the documented code. Table 1-2

| State                   | Description                                                                                                    | Transition condition                                                                                                    |
|-------------------------|----------------------------------------------------------------------------------------------------|----------------------------------------------------------------------------------------------------|
| STATE_IDLE (1)          | In the "STATE_IDLE" idle state<br>the FB has the following<br>characteristics:<br>• No connection is active<br>• Status tags are reset                                                                                                    | The "STATE_IDLE" idle state is<br>now left, if a connection is<br>triggered via a parameter<br>(enable).                                                                                                    |
| STATE_PARAM (2)         | The TCP connection parameters are read and the TCON instruction is assigned.                                                                                                    | The FB goes straight to the<br>"STATE_CONNECT" state<br>without transition condition.                                                                                                    |
| STATE_CONNECT<br>(3)    | The TCP connection to the partner is established.                                                                                                    | <ul> <li>The "STATE_CONNECT" state is left if one of the following conditions is fulfilled:</li> <li>If the connection is still not established after the lapse of the watchdog timer (180s), the FB goes to "STATE_ERROR" state.</li> <li>If the connection is established, the FB goes to "STATE_CONNECTED" state.</li> </ul>                                                                                            |
| STATE_<br>CONNECTED (7) | <ul> <li>In the "STATE_CONNECTED" state the FB performs the following actions:</li> <li>It waits for the trigger of the send job to send the data via the connection.</li> <li>It monitors whether the data has been received by the partner.</li> <li>It monitors the connection to the partner.</li> </ul> | <ul> <li>The "STATE_CONNECTED"<br/>state is left when one of the<br/>following conditions is fulfilled:</li> <li>If an error occurs when<br/>receiving the data, the FB<br/>goes to "STATE_ERROR"<br/>state.</li> <li>When the connection is to<br/>be actively disconnected,<br/>the FB goes to<br/>"STATE_DISCONNECT"<br/>state.</li> <li>When data is to be sent,<br/>the FB goes to<br/>"STATE_SEND" state.</li> </ul> |

| State                    | Description                                                                                                    | Transition condition                                                                                                    |
|--------------------------|----------------------------------------------------------------------------------------------------|----------------------------------------------------------------------------------------------------|
| STATE_SEND (5)           | <ul> <li>In the "STATE_SEND" state, the FB performs the following actions:</li> <li>It enables the parameters of the "TSEND" OUC instruction.</li> <li>It waits until the "TSEND" OUC instruction is completed successfully (DONE=1) or with error (ERROR=1).</li> <li>It disables the "TRCV" OUC instruction during the running send process.</li> </ul> | <ul> <li>The "STATE_SEND" state is left, if one of the following conditions is fulfilled:</li> <li>When the send process is completed successfully, the FB goes back to the "STATE_CONNECTED" state.</li> <li>If an error occurs during sending, the FB goes to "STATE_ERROR" state.</li> </ul>                                                 |
| STATE_RECEIVE<br>(6)     | The "STATE_RECEIVE" state is<br>used for an individual<br>processing of the received data.<br>This application example shows<br>how to receive and process<br>frames with fixed and dynamic<br>data lengths.                                                                                                    | After the processing of the<br>received data has been<br>completed, the FB goes straight<br>back to the<br>"STATE_CONNECTED" state<br>without transition condition.                                                                                                    |
| STATE_<br>DISCONNECT (4) | <ul> <li>In the following cases, the FB disconnects the connection to the partner in the "STATE_DISCONNECT" state:</li> <li>The disconnection is triggered by the user (enable).</li> <li>The disconnection is triggered by the FB, if the connection has to be reestablished or if an error that cannot be removed occurred.</li> </ul>                  | <ul> <li>The "STATE_DISCONNECT" state is left, if one of the following conditions is fulfilled:</li> <li>When the connection was disconnected without error, the FB goes to "STATE_IDLE" state.</li> <li>If an error occurs when disconnecting the connection, the FB goes to the "STATE_ERROR" state.</li> </ul>                               |
| STATE_ERROR (8)          | <ul> <li>In the "STATE_ERROR" state, the FB performs the following actions:</li> <li>It decides whether it autonomously attempted to remove an error within the FB by calling other states.</li> <li>It supplies the output parameters with error information.</li> </ul>                                                                                 | <ul> <li>The "STATE_ERROR" state is left, if one of the following conditions is fulfilled.</li> <li>The FB goes to the "STATE_IDLE" state if the connection has to be reestablished or if an error occurred that cannot be removed.</li> <li>If the partner discontinues the connection, the FB goes to the "STATE_CONNECTED" state.</li> </ul> |

### 1.3 Components used

This application example was created with the following hardware and software components:

| Component          | Numbe<br>r | Article number     | Note                                                                                                    |
|--------------------|------------|--------------------|----------------------------------------------------------------------------------------------------|
| CPU 1513-1 PN      | 1          | 6ES7513-1AL01-0AB0 | Alternatively, you can<br>use any other S7-1500<br>CPU from firmware V2.0,<br>ET 200SP CPU,<br>ET 200pro CPU or the<br>following CPs and CMs:<br>CP 1543-1<br>(Article number:<br>6GK7543-1AX00-<br>0XE0)<br>CM 1542-1<br>(Article number:<br>6GK7542-6VX00-<br>0XE0)<br>CP 1542SP-1<br>(Article number:<br>6GK7542-6UX00-<br>0XE0)<br>CP 1542SP-1 IRC<br>(Article number:<br>6GK7542-6VX00-<br>0XE0)<br>CP 1543SP-1<br>(Article number:<br>6GK7543-6VX00-<br>0XE0)<br>CP 1543SP-1<br>(Article number:<br>6GK7543-6WX00-<br>0XE0) |
| CPU 1214C DC/DC/DC | 1          | 6ES7214-1AG40-0AB0 | Alternatively, you can<br>use any S7-1200 CPU<br>as of firmware V4.0 or<br>following CPs as of<br>firmware: V2.1:<br>• CP 1243-1<br>(Article number:<br>6GK7243-1BX30-<br>0XE0)<br>• CP 1242-7 GPRS<br>(Article number:<br>6GK7242-7KX31-<br>0XE0)<br>• CP 1243-7 LTE<br>(Article number:<br>6GK7243-7KX30-<br>0XE0)<br>• CP 1243-8 IRC<br>(Article number:<br>6GK7243-8 IRC<br>(Article number:<br>6GK7243-8RX30-                                                                                                    |

Table 1-3

0XE0)

| Component           | Numbe<br>r | Article number                                                    | Note                                                                                                    |
|---------------------|------------|-------------------------------------------------------------------|----------------------------------------------------------------------------------------------------|
| CPU 315-2 PN/DP     | 1          | 6ES7-2EH14-0AB0                                                   | Alternatively you can use<br>any CPU 31x-2 PN/DP<br>from V3.1 and<br>CPU 31x-3 PN/DP from<br>firmware V3.2.<br>Alternatively, you can<br>use any S7-400 CPU<br>with integrated IE<br>interface. |
| STEP 7 V14 update 5 | 1          | Package:<br>6ES7822-0AA04-0YA5<br>Download:<br>6ES7822-0AE04-0YA5 |                                                                                                    |

# 2 Engineering

### 2.1 Interface description for S7-1200 and S7-1500

### **Function description**

The FB "LOpenUserComm\_Tcp" implements a complete TCP communication relationship to a partner. It encapsulates all OUC instructions in a user-friendly shell to perform the following functions:

- Management of establishing connection and disconnection using the "enable" input.
- Sending user data of the length "sendLen" via the "sendData" input to the partner as soon as the "sendRequest" input detects a positive edge.
- Receiving data from a partner and saving it in a storage area that is created on the "rcvData" parameter.
   Note
  - Enable the adhoc mode to receive frames with dynamic data length. In this case, the input parameter "rcvLen" is irrelevant.
  - Disable the adhoc mode to receive frames with fixed data length. In this case, you have to specify the number of bytes to receive at the input parameter "rcvLen".
- Outputting state of the transmission and connection on the "status" output parameter.

### **Block interface**

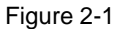

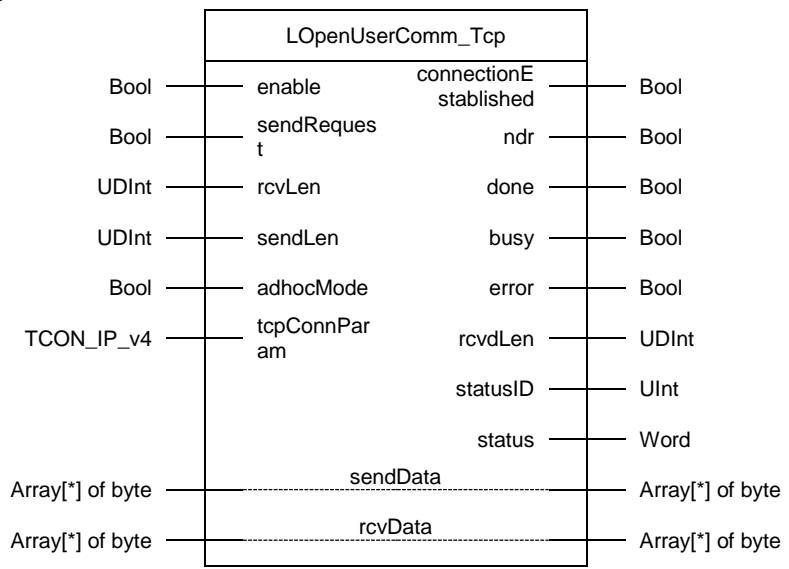

| Name                  | P type | Data type  | Comment                                                                                                    |
|-----------------------|--------|------------|----------------------------------------------------------------------------------------------------|
| enable                | IN     | Bool       | Release signal for the establishing the connection and the data exchange                                                                                                    |
| sendRequest           | IN     | Bool       | Trigger of a send job                                                                                                    |
| rcvLen                | IN     | UDInt      | <ul> <li>Length of the receive data</li> <li>S7-1500 CPUs: max.<br/>65536 byte</li> <li>S7-1200 CPUs: max. 8192 byte</li> <li>Note</li> <li>The parameter is irrelevant if the<br/>adhoc mode is enabled. All data that<br/>are currently available are read. The<br/>max. data length is defined by the<br/>length of the receive area referenced<br/>by rcvData.</li> </ul> |
| sendLen               | IN     | UDInt      | <ul> <li>Maximum number of bytes that are sent with the job.</li> <li>S7-1500 CPUs: max. 65536 byte</li> <li>S7-1200 CPUs: max. 8192 byte</li> </ul>                                                                                                    |
| adhocMode             | IN     | Bool       | <ol> <li>(adhoc enabled):</li> <li>The data are available<br/>immediately.</li> <li>Receiving data with dynamic<br/>data length</li> <li>(adhoc disabled):</li> <li>The data are available as soon<br/>as the data length specified at<br/>LEN parameter have been<br/>received completely.</li> <li>Receiving data with specified<br/>data length.</li> </ol>                |
| tcpConnParam          | IN     | TCON_IP_v4 | Connection parameters                                                                                                    |
| connectionEstablished | OUT    | Bool       | Status display:<br>Connection has been established                                                                                                    |
| ndr                   | OUT    | Bool       | Status display:<br>Receive new data                                                                                                    |
| done                  | OUT    | Bool       | Status display:<br>Send job successfully completed                                                                                                    |
| busy                  | OUT    | Bool       | FB in process                                                                                                    |
| error                 | OUT    | Bool       | Error display                                                                                                    |
| rcvdLen               | OUT    | UDInt      | Length of received data (in byte)                                                                                                    |
| statusID              | OUT    | UInt       | Parameter shows which OUC instruction supplies the error (see <u>Table 2-46</u> ).                                                                                                    |
| status                | OUT    | Word       | Status display of the OUC instructions                                                                                                    |

| Name     | P type | Data type           | Comment           |
|----------|--------|---------------------|-------------------|
| sendData | IN_OUT | Array[*] of<br>byte | Send data area    |
| rcvData  | IN_OUT | Array[*] of<br>byte | Receive data area |

### **Function chart**

The following function chart shows how the most important output parameters are set, depending on the input parameters.

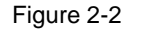

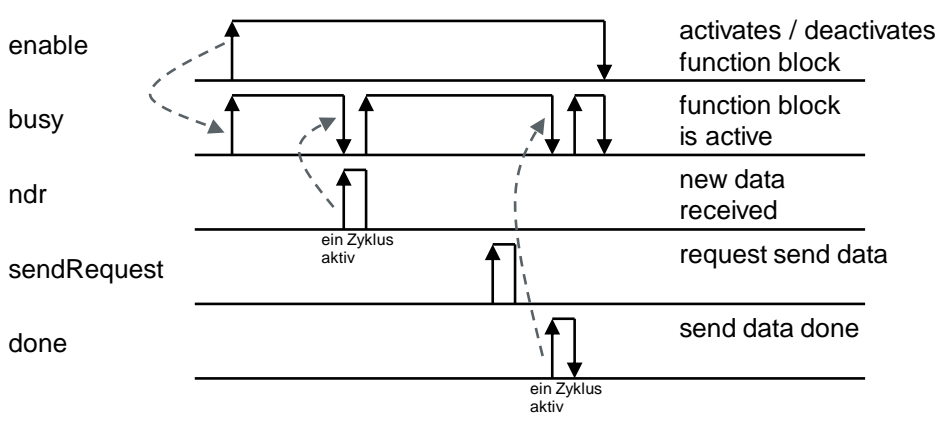

### 2.2 Interface description for S7-300 and S7-400

### **Function description**

The FB "LOpenUserComm\_Tcp" implements a complete TCP communication relationship to a partner. It encapsulates all OUC instructions in a user-friendly shell to perform the following functions:

- Management of establishing connection and disconnection using the "enable" input.
- Sending user data of the length "sendLen" via the "sendData" input to the partner as soon as the "sendRequest" input detects a positive edge.
- Receiving data from a partner and saving it in a defined receive area. The receive area is defined by the following two dimensions:
  - Pointer at the beginning of the area
  - Length of the area

#### Note

- Enable the adhoc mode to receive frames with dynamic data length. In this case, the input parameter "rcvLen" is irrelevant.
- Disable the adhoc mode to receive frames with fixed data length. In this case, you have to specify the number of bytes to receive at the input parameter "rcvLen".
- Outputting state of the transmission and connection on the "status" output parameter.

### **Block interface**

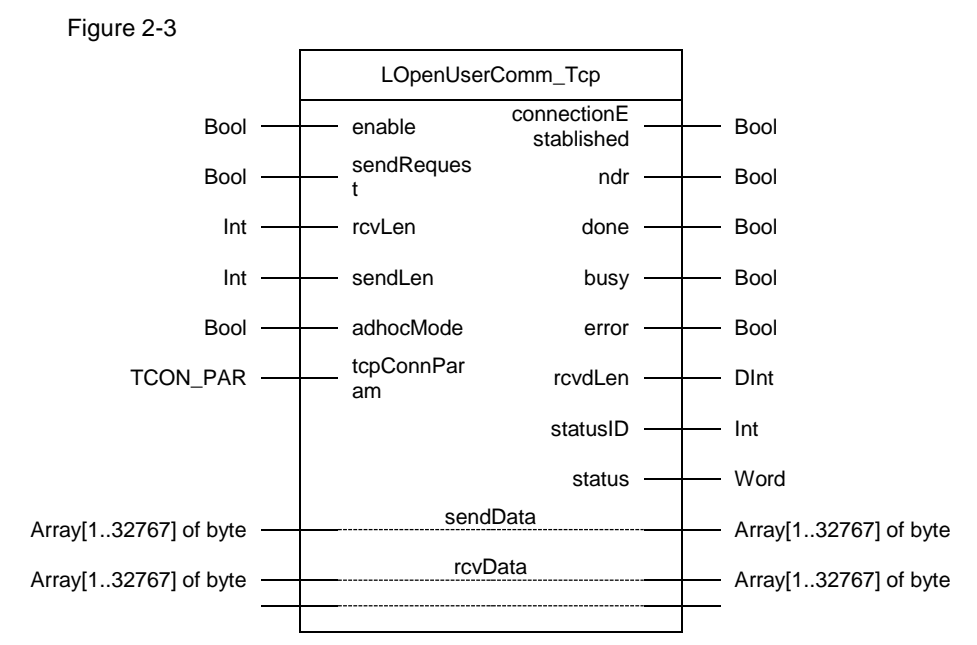

The following table shows the inputs and outputs of the "LOpenUserComm\_Tcp" function block for S7-300 and S7-400.

| Name        | P type | Data type | Comment                                                                                                    |  |  |
|-------------|--------|-----------|----------------------------------------------------------------------------------------------------|--|--|
| enable      | IN     | Bool      | Release signal for the establishing the connection and the data exchange                                                                                                    |  |  |
| sendRequest | IN     | Bool      | Trigger of a send job                                                                                                    |  |  |
| rcvLen      | IN     | Int       | <ul> <li>Length of receive data, max.<br/>32767 byte for the following<br/>CPUs:</li> <li>CPUs 31x-2 PN/DP from<br/>firmware V3.1</li> <li>CPUs 31x-3 PN/DP from<br/>firmware V3.2</li> <li>CPUs 412-2 PN</li> <li>CPUs 412-2 PN</li> <li>CPUs 41x-3 PN/DP</li> <li>CPUs 41x-5H PN/DP</li> <li>Note</li> <li>The parameter is irrelevant if the<br/>adhoc mode is enabled. All data<br/>that are currently available are<br/>read. The max. data length is<br/>defined by the length of the<br/>receive area referenced by<br/>rcvData.</li> </ul> |  |  |

| Name                  | P type | Data type                | Comment                                                                                                    |
|-----------------------|--------|--------------------------|----------------------------------------------------------------------------------------------------|
| sendLen               | IN     | Int                      | <ul> <li>Maximum number of bytes that<br/>are sent with the job. The<br/>following CPUs have a maximum<br/>of 32767 bytes:</li> <li>CPUs 31x-2 PN/DP from<br/>firmware V3.1</li> <li>CPUs 31x-3 PN/DP from<br/>firmware V3.2</li> <li>CPUs 412-2 PN</li> <li>CPUs 412-3 PN/DP</li> <li>CPUs 41x-3 PN/DP</li> <li>CPUs 41x-5H PN/DP</li> </ul> |
| adhocMode             | IN     | Bool                     | <ol> <li>(adhoc enabled):</li> <li>The data are available<br/>immediately.</li> <li>Receiving data with dynamic<br/>data length</li> <li>(adhoc disabled):</li> <li>The data are available as<br/>soon as the data length<br/>specified at LEN parameter<br/>have been received</li> </ol>                                                    |
|                       |        |                          | <ul> <li>completely.</li> <li>Receiving data with specified data length.</li> </ul>                                                                                                    |
| tcpConnParam          | IN     | TCON_PAR                 | Connection parameters                                                                                                    |
| connectionEstablished | OUT    | Bool                     | Status display:<br>Connection has been established                                                                                                    |
| ndr                   | OUT    | Bool                     | Status display:<br>Receive new data                                                                                                    |
| done                  | OUT    | Bool                     | Status display:<br>Send job successfully completed                                                                                                    |
| busy                  | OUT    | Bool                     | FB in process                                                                                                    |
| error                 | OUT    | Bool                     | Error display                                                                                                    |
| rcvdLen               | OUT    | DInt                     | Length of received data (in byte)                                                                                                    |
| statusID              | OUT    | Int                      | Parameter shows which OUC instruction supplies the error (see <u>Table 2-46</u> ).                                                                                                    |
| status                | OUT    | Word                     | Status display of the OUC instructions                                                                                                    |
| sendData              | IN_OUT | Array[132767]<br>of byte | Send data area                                                                                                    |
| rcvData               | IN_OUT | Array[132767]<br>of byte | Receive data area                                                                                                    |

### **Function chart**

The following function chart shows how the most important output parameters are set, depending on the input parameters. Figure 2-4

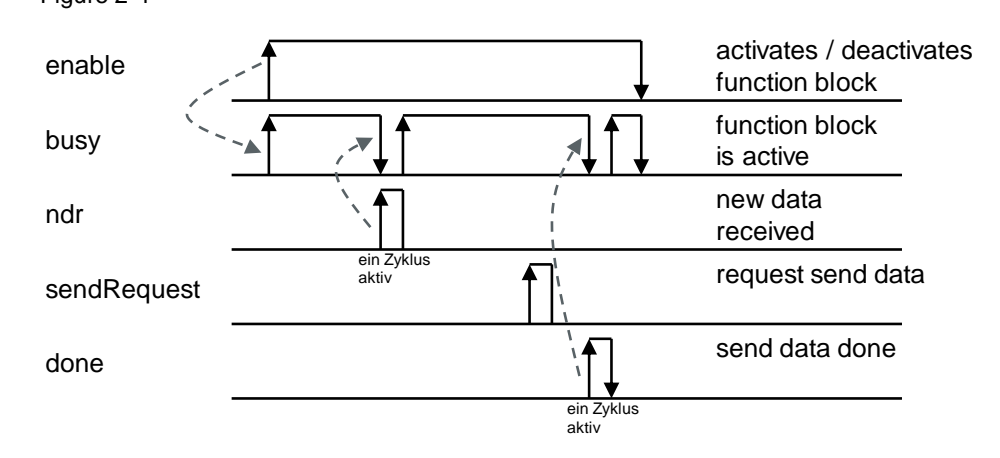

### 2.3 Integration into the user project

### 2.3.1 Opening library in STEP 7 (TIA Portal)

Proceed according to the following instruction in order to open the "LOpenUserComm" library in STEP 7 (TIA Portal).

### Prerequisite

- STEP 7 (TIA Portal) is open.
- You have created a new project in STEP 7 (TIA Portal) or opened an already existing project.

### Instruction

- 1. Open the "Libraries" task card.
- 2. Click the "Open global library" button in the "Global libraries" palette. The "Open global library" dialog box opens.

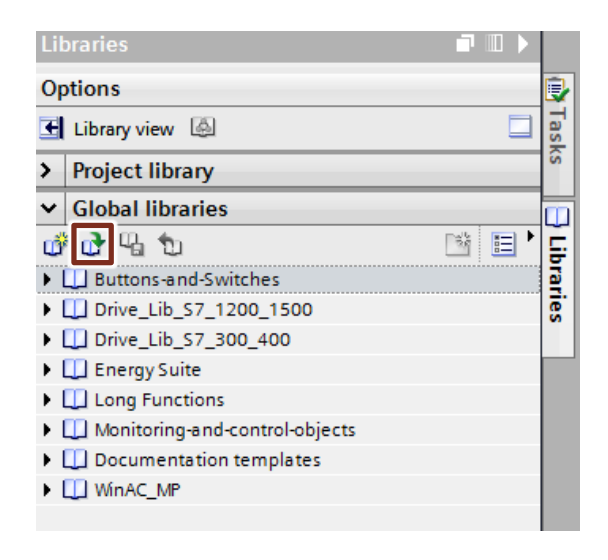

3. Select the "LOpenUserComm.al15" library and click the "Open" button. The "LOpenUserComm" library is opened in "Global libraries" palette.

| 🔛 Open global I                  | ibrary                                                                                                    |                                                                                                    | <b></b> X                                                                                     |
|----------------------------------|----------------------------------------------------------------------------------------------------|----------------------------------------------------------------------------------------------------|-----------------------------------------------------------------------------------------------|
| Look in:                         | 🕌 LOpenUserComm 👻                                                                                                    | G 🤌 📂 🖽 🗸                                                                                                    |                                                                                               |
| Recent Places                    | Name<br>AdditionalFiles<br>IM<br>System<br>TMP<br>IterFiles<br>LOpenUserComm.al14                                                                                                    | Date modified<br>1/19/2017 3:32 PM<br>1/19/2017 3:32 PM<br>4/25/2017 2:23 PM<br>1/19/2017 3:32 PM<br>1/19/2017 3:33 PM | Type<br>File folder<br>File folder<br>File folder<br>File folder<br>File folder<br>Siemens TL |
| Libraries<br>Computer<br>Network | Image: Image: Image: Image: LOpenUserComm.al14       Files of type: Global library       Image: Image: | •                                                                                                    | Open<br>Cancel                                                                                |

 The "LOpenUserComm\_Tcp" function blocks can be found in the "LOpenUserComm" library in "Types > TCP" > S7-300/S7-400 and in "Types > TCP" > S7-1200/S7-1500.

| Libraries 💼 🖬 🕨 🕨              |
|--------------------------------|
| Options                        |
| Library view 🙆                 |
| > Project library              |
| ✓ Global libraries             |
| 률 다 급 ♪ 🗗 🛛 🗟 🗄 ,              |
| Duttons-and-Switches           |
| Drive_Lib_S7_1200_1500         |
| Drive_Lib_S7_300_400           |
| Energy Suite                   |
| Long Functions                 |
| Monitoring-and-control-objects |
| Documentation templates        |
| WinAC_MP                       |
| LSitop                         |
| JLOpenUserComm                 |
| ▼ 🔄 Types                      |
| ISO-on-TCP                     |
| 🔻 🔚 TCP                        |
| \$7-300/\$7-400                |
| LOpenUserComm_Tcp              |
| S7-1200/S7-1500                |
| LOpenUserComm_Tcp              |
| Master copies                  |
| 🕨 🌉 Common data                |
| Languages & resources          |

5. Add the "LOpenUserComm\_Tcp" function block from the library to the "Program blocks" folder of your CPU, using drag-and-drop.

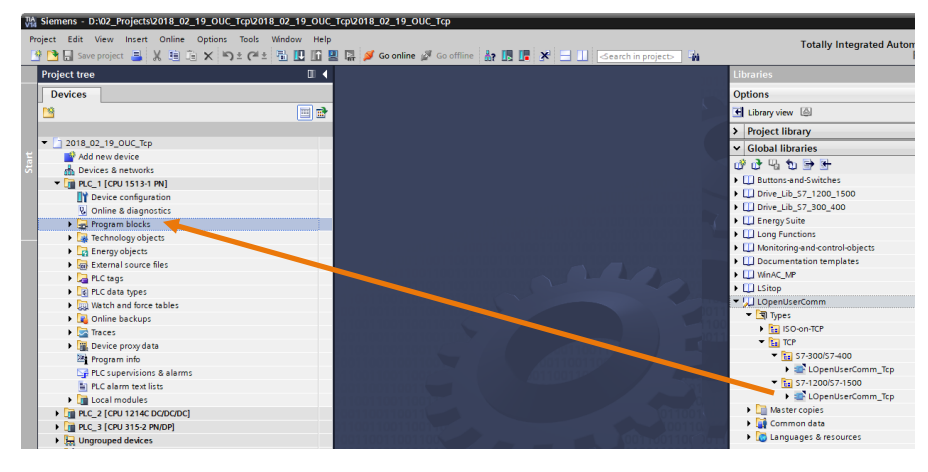

- 6. The "LOpenUserComm\_Tcp" function block is shown in the "Program blocks" folder of your CPU.
- Integrate the "LOpenUserComm\_Tcp" function block into the user program of your CPU to establish a communication connection to the partner and to send and receive data (see Chapter 2.3.2).

# 2.3.2 Integrating "LOpenUserComm\_Tcp" function block into the user program

Proceed in accordance with the following instruction in order to integrate the "LOpenUseComm\_Tcp" function block into the user program of your CPU.

Cyclically call the "LOpenUserComm\_Tcp" function block in OB 1.

- 1. Double-click the "Main [OB1]" block in the project tree in the "Program blocks" folder of the CPU. The OB 1 is opened in the workspace.
- Select the "LOpenUserComm\_Tcp" function block in the project tree in the "Program blocks" folder of your CPU and add it into a network of the OB 1, using drag-and-drop. The "Call options" dialog is opened automatically in order to create the instance data block of the "LOpenUserComm\_Tcp" function block.

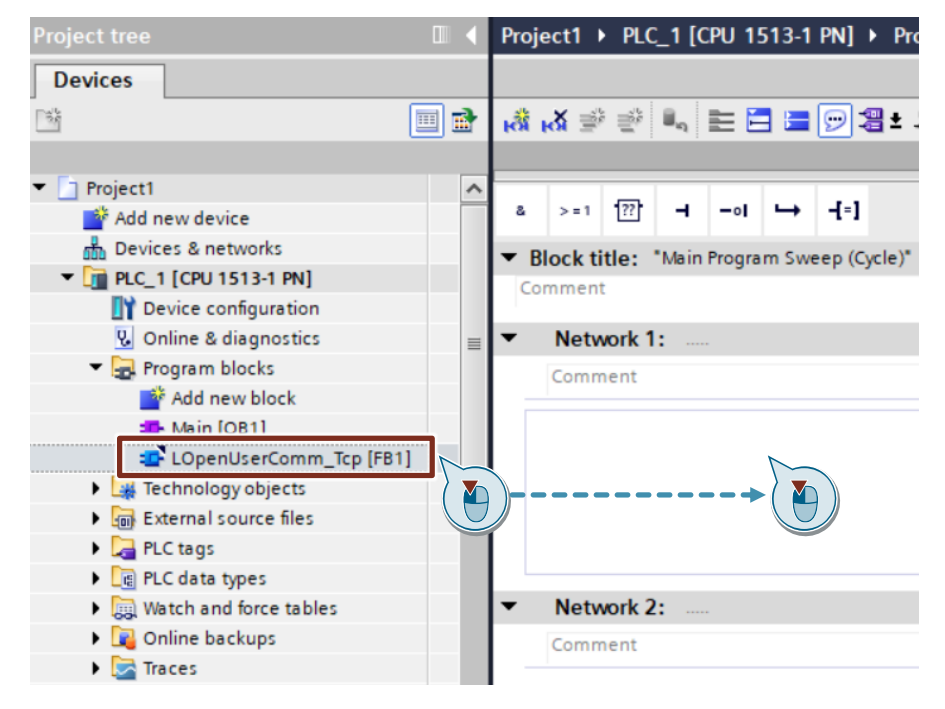

 Enter the name of the instance DB, for example, "LOpenUserComm\_InstTcp". Select the "Automatic" option so that the number of the instance DB is automatically assigned by STEP 7 (TIA Portal).

| Call options       |                                                                                                    | × |
|--------------------|----------------------------------------------------------------------------------------------------|---|
| Single<br>instance | Data block Name OpenUserComm_InstTcp  Number  Manual  Automatic  If you call the function block as a single instance, the function block saves its data in its own instance data block.  More |   |
|                    | OK Cancel                                                                                                    |   |

4. Assign the inputs and outputs of the "LOpenUserComm\_Tcp" function block with the appropriate variables.

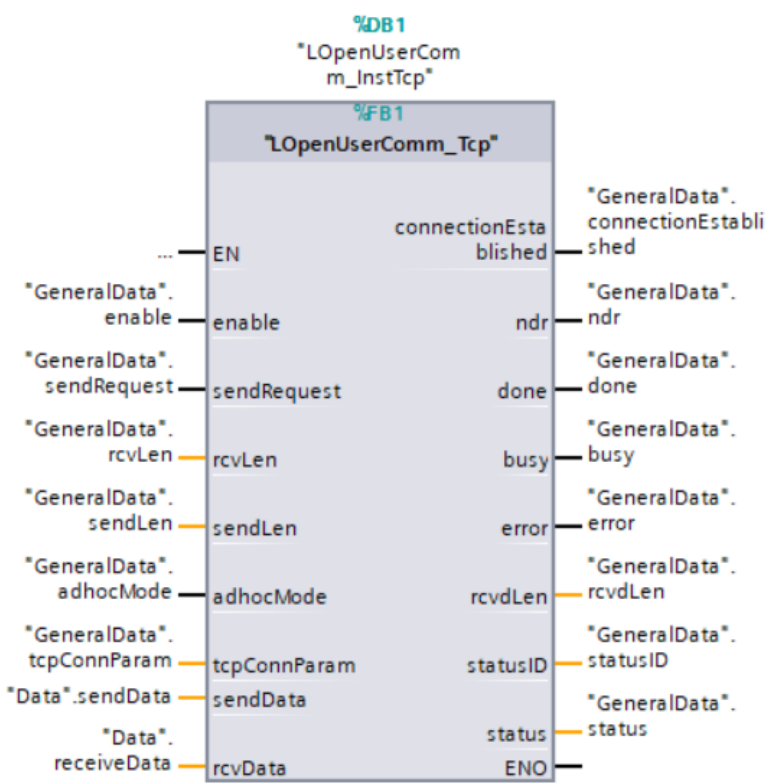

# 2.4 Determining hardware identifier of the CPU or CP/CM interface

- In the network view or device view select the CPU or CP/CM interface to be used for TCP communication to determine its hardware identifier. The properties of the CPU or CP/CM interface are displayed in the inspector window.
- 2. Click the "Hardware identifier" entry in the "General" tab in order to display the hardware identifier of the interface.

### Figure 2-5

| PROFINET interface_1 [Module]        |                          |  |  |  |
|--------------------------------------|--------------------------|--|--|--|
| General IO tags Sy                   | vstem constants Texts    |  |  |  |
| General                              | Hardupre identifier      |  |  |  |
| Ethernet addresses                   |                          |  |  |  |
| <ul> <li>Advanced options</li> </ul> | Hardware identifier      |  |  |  |
| Time synchronization                 |                          |  |  |  |
| Operating mode                       | Hardware identifier: 261 |  |  |  |
| Hardware identifier                  |                          |  |  |  |
| Web server access                    |                          |  |  |  |
|                                      |                          |  |  |  |

### 2.5 Error handling S7-1200 and S7-1500

In FB "LOpenUserComm\_Tcp" some error states are caught as an example and responses are programmed. However, you can also catch all error states that are supplied by the OUC instructions and implement your own responses according to this pattern depending on your requirements.

### 2.5.1 Error while establishing the connection

### Connection partner cannot be reached (network error)

The connection partner cannot be reached, for example, when the network cable to the connection partner is not plugged in or broken.

When actively establishing a connection, the "TCON" instruction recognizes this error and outputs status 80C6 (hex). In this case the output parameters of FB "LOpenUserComm\_Tcp" are set as follows for one cycle.

| Output<br>parameter | Value   | Description                                                                                                    | Remedy                                                                                                    |
|---------------------|---------|----------------------------------------------------------------------------------------------------|----------------------------------------------------------------------------------------------------|
| status              | 16#80C6 | Status display of the<br>TCON instruction:<br>The connection<br>partner cannot be<br>reached (network<br>error). | Check the network cable between th<br>communication partners: Plug in the<br>network cable or replace it, if<br>required.<br>Retrigger the connection<br>establishment via the enable=1<br>parameter. |
| statusId            | 2       | Error while<br>establishing the<br>connection with<br>TCON                                                       |                                                                                                    |
| error               | 1       | Error display:<br>1: Error detected                                                                              |                                                                                                    |

Table 2-3

#### Note

Because the values are output on the output parameters for only for one cycle, the values of "status" and "statusId" have to be saved if error=1.

When passively establishing a connection, the "TCON" instruction does not recognizes this error. In this case the watchdog timer is started. When the watchdog timer has lapsed after 180 min, the output parameters of FB "LOpenUserComm\_Tcp" are set as follows for one cycle.

| Га | bl | e | 2-4      |  |
|----|----|---|----------|--|
| iu | ິ  |   | <u> </u> |  |

| Output<br>parameter | Value   | Description                                                                     | Remedy                                                                                                    |
|---------------------|---------|---------------------------------------------------------------------------------|----------------------------------------------------------------------------------------------------|
| status              | 16#8102 | Connection could not<br>be established<br>(watchdog timer<br>lapsed (180 min)). | Check the network cable between the communication partners: Plug in the network cable or replace it, if required. |
| statusId            | 1       | Internal error in<br>function block                                             | Retrigger the connection<br>establishment via the enable=1                                                        |
| error               | 1       | Error display:<br>1: Error detected                                             | parameter.                                                                                                    |

### IP address of the partner end point of the connection invalid

If the IP address of the remote end point of the connection is invalid or it corresponds to the IP address of the local end point of the connection, the output parameters of FB "LOpenUserComm\_Tcp" are set as follows for one cycle.

Table 2-5

| Output<br>parameter | Value   | Description                                                | Remedy                                                                                                    |
|---------------------|---------|------------------------------------------------------------|----------------------------------------------------------------------------------------------------|
| status              | 16#80A4 | Status display of the<br>TCON instruction                  | Check the IP address of the partner<br>endpoint in the TCON_IP_V4                                         |
| statusId            | 2       | Error while<br>establishing the<br>connection with<br>TCON | parameter data record.<br>No broadcast and network addresses<br>must be used.<br>Retrigger the connection |
| error               | 1       | Error display:<br>1: Error detected                        | establishment via the enable=1 parameter.                                                                 |

Among others, invalid remote IP addresses are:

- Broadcast addresses, for example, 192.168.0.255
- Network addresses, for example, 192.168.0.0

### **Temporary communication error**

The output parameters of FB "LOpenUserComm\_Tcp" are set for one cycle as shown in <u>Table 2-6</u>, if one of the following temporary communication errors occurs:

- The connection can currently not be established if, for example, the IP address
  of the partner endpoint is not correctly entered in the "TCON\_IP\_V4"
  parameter data record in "RemoteAddress".
- The connection cannot be established because the firewalls on the connection path are not released for the required ports.
- The interface is currently receiving new parameters.
- The configured connection is currently removed from a TDISCON instruction. Table 2-6

| Output<br>parameter | Value   | Description                                                | Remedy                                                                                                    |
|---------------------|---------|------------------------------------------------------------|----------------------------------------------------------------------------------------------------|
| status              | 16#80C4 | Status display of the<br>TCON instruction                  | Check the IP address of the partner<br>endpoint in the "TCON_IP_V4"                                                              |
| statusId            | 2       | Error while<br>establishing the<br>connection with<br>TCON | parameter data record.<br>Enter the IP address of the partner<br>endpoint at RemoteAddress in the<br>"TCON_IP_V4" parameter data |
| error               | 1       | Error display:<br>1: Error detected                        | Retrigger the connection<br>establishment via the enable=1<br>parameter.                                                         |

### Connection partner denies connection establishment

Connection partner denies connection establishment if the following conditions apply:

- Connection partner is passively involved in the connection establishment and does not initiate the connection establishment.
- Configuration of ports is not correct. The local port in communication partner A has to match the remote port in communication partner B and the remote port in communication partner A has to match the local port in communication partner B.

The output parameters of FB "LOpenUserComm\_Tcp" are set as follows for one cycle.

| Output<br>parameter | Value   | Description                                                | Remedy                                                                                                    |
|---------------------|---------|------------------------------------------------------------|----------------------------------------------------------------------------------------------------|
| status              | 16#80C5 | Status display of the<br>TCON instruction                  | Check if the passive communication partner initiates the connection                                                         |
| statusId            | 2       | Error while<br>establishing the<br>connection with<br>TCON | establishment.<br>Check the remote and local port as<br>well as the connection number in the<br>"TCON_IP_V4" parameter data |
| error               | 1       | Error display:<br>1: Error detected                        | Use the same port number for the local and the remote port.                                                                 |
|                     |         |                                                            | establishment again.                                                                                                    |

### Length of the remote or local port is 0

The output parameters of FB "LOpenUserComm\_Tcp" are set for one cycle as in <u>Table 2-8</u>, if the following conditions apply:

- When the connection is established actively, the remote port "0" is specified in the parameter data record.
- When the connection is established passively, the local port "0" is specified in the parameter data record.
- In the "TCON\_IP\_V4" parameter data record the IP address of the partner endpoint is set to "0.0.0.0".

| Value   | Description                                                | Remedy                                                                                                    |
|---------|------------------------------------------------------------|----------------------------------------------------------------------------------------------------|
| 16#80B7 | Status display of the<br>TCON instruction                  | Use the same port number in the parameter data record                                                                                                    |
| 2       | Error while<br>establishing the<br>connection with<br>TCON | "TCON_IP_V4" the local and the<br>remote port. The valid value range is<br>1 to 49151.<br>Enter the IP address of the partner                                   |
| 1       | Error display:<br>1: Error detected                        | endpoint at "RemoteAddress" in the<br>"TCON_IP_V4" parameter data<br>record.<br>Retrigger the connection<br>establishment via the enable=1<br>parameter         |
|         | Value           16#80B7           2           1            | ValueDescription16#80B7Status display of the<br>TCON instruction2Error while<br>establishing the<br>connection with<br>TCON1Error display:<br>1: Error detected |

### Local or remote port is used by the system

Table 2-9

When you define a port number for the local or remote port in the parameter data set "TCON\_IP\_V4" which is used by the system, the output parameters of FB "LOpenUserComm\_Tcp" are set as follows for one cycle.

| Output<br>parameter | Value   | Description                                                | Remedy                                                                                                    |
|---------------------|---------|------------------------------------------------------------|----------------------------------------------------------------------------------------------------|
| status              | 16#80A2 | Status display of the<br>TCON instruction                  | The following ports are reserved by the system:                                                                                                 |
| statusId            | 2       | Error while<br>establishing the<br>connection with<br>TCON | 20, 21, 80, 102, 135, 161, 162, 443,<br>34962, 34963, 34964 as well as the<br>range from 49152 to 65535.<br>Use a port number for the local and |
| error               | 1       | Error display:<br>1: Error detected                        | the remote port that is not reserved.<br>Retrigger the connection<br>establishment via the enable=1<br>parameter.                               |

### Connection or port is already occupied

Each connection is defined by the connection number and port number. If you use the same connection or port number for several connections, the output parameters of FB "LOpenUserComm\_Tcp" are set as follows for one cycle.

| Output<br>parameter | Value   | Description                                                | Remedy                                                                   |
|---------------------|---------|------------------------------------------------------------|--------------------------------------------------------------------------|
| Status              | 16#80A1 | Status display of the<br>TCON instruction                  | Use a different connection number and port number for each connection.   |
| statusId            | 2       | Error while<br>establishing the<br>connection with<br>TCON | Retrigger the connection<br>establishment via the enable=1<br>parameter. |
| error               | 1       | Error display:<br>1: Error detected                        |                                                                          |

### Hardware identifier in the connection parameters not correct

If the "InterfaceId" parameter of the "TCON\_IP\_V4" parameter data record does not reference a hardware identifier of a CPU or CM/CP interface or if it has the value "0", the output parameters of FB "LOpenUserComm\_Tcp" are set as follows for one cycle.

| Tal | hle | 2- | 1 | 1 |
|-----|-----|----|---|---|
| ıa  | JIE | ∠- |   |   |

| Output<br>parameter | Value   | Description                                                | Remedy                                                                                                    |
|---------------------|---------|------------------------------------------------------------|----------------------------------------------------------------------------------------------------|
| status              | 16#809B | Status display of the<br>TCON instruction                  | Enter the hardware identifier of the local interface (value range: 0 to                                                     |
| statusId            | 2       | Error while<br>establishing the<br>connection with<br>TCON | 65535) in the "TCON_IP_V4"<br>parameter data record at<br>"InterfaceId".<br>Detailed information on the                     |
| error               | 1       | Error display:<br>1: Error detected                        | identifier can be found in chapter <u>2.4</u> .<br>Retrigger the connection<br>establishment via the enable=1<br>parameter. |

### Connection number is outside the permitted range

If the "id" parameter of the "TCON\_IP\_V4" parameter data record is outside the permitted range, the output parameters of FB "LOpenUserComm\_Tcp" are set as follows for one cycle.

Table 2-12

| Output<br>parameter | Value   | Description                                                | Remedy                                                                                                    |
|---------------------|---------|------------------------------------------------------------|----------------------------------------------------------------------------------------------------|
| status              | 16#8086 | Status display of the<br>TCON instruction                  | Enter a value in the "TCON_IP_V4" parameter data record at "ID" that is                                        |
| statusId            | 2       | Error while<br>establishing the<br>connection with<br>TCON | in the value range from 1 to 4095.<br>Retrigger the connection<br>establishment via the enable=1<br>parameter. |
| error               | 1       | Error display:<br>1: Error detected                        |                                                                                                    |

### Configuration error in "ConnectionType" parameter

If there is a configuration error in the "ConnectionType" parameter of the "TCON\_IP\_V4" parameter data record, the output parameters of FB "LOpenUserComm\_Tcp" are set as follows for one cycle.

| Output<br>parameter | Value   | Description                                                | Remedy                                                                                                    |
|---------------------|---------|------------------------------------------------------------|----------------------------------------------------------------------------------------------------|
| status              | 16#80B6 | Status display of the<br>TCON instruction                  | Enter the value 0x0B (hex) or 0x11 (hex) in the "TCON_IP_V4"                                                |
| statusId            | 2       | Error while<br>establishing the<br>connection with<br>TCON | parameter data record at<br>"ConnectionType".<br>Retrigger the connection<br>establishment via the enable=1 |
| error               | 1       | Error display:<br>1: Error detected                        | parameter.                                                                                                  |

### Communication error: "TDISCON" was executed before "TCON" was ended

If the "TCON" instruction ended the connection establishment with DONE=1 or ERROR=1, a job for establishing a job may be triggered.

If the connection establishment is canceled prematurely by calling a "TDISCON", the output parameters of FB "LOpenUserComm\_Tcp" are set as follows for one cycle.

| Tab | le | 2-1 | 4 |
|-----|----|-----|---|

| Output<br>parameter | Value   | Description                                                | Remedy                                                                                                    |
|---------------------|---------|------------------------------------------------------------|----------------------------------------------------------------------------------------------------|
| status              | 16#80A7 | Status display of the<br>TCON instruction                  | The connection is disconnected by the FB, since the connection                                                                  |
| statusId            | 2       | Error while<br>establishing the<br>connection with<br>TCON | establishment was prematurely<br>canceled by calling a "TDISCON".<br>Retrigger the connection<br>establishment via the enable=1 |
| error               | 1       | Error display:<br>1: Error detected                        | parameter.                                                                                                    |

### Job for establishing a connection is triggered during the establishment of the connection

If a job to establish a connection is triggered, whilst the disconnection of a connection is running, the output parameters of FB "LOpenUserComm\_Tcp" are set as follows for one cycle.

Table 2-15

| Output<br>parameter | Value   | Description                                                | Remedy                                                                                                    |
|---------------------|---------|------------------------------------------------------------|----------------------------------------------------------------------------------------------------|
| status              | 16#80A3 | Status display of the<br>TCON instruction                  | The connection is disconnected by the FB, since the job for establishing                                                               |
| statusId            | 2       | Error while<br>establishing the<br>connection with<br>TCON | a connection was triggered during a<br>running connection establishment.<br>Retrigger the connection<br>establishment via the enable=1 |
| error               | 1       | Error display:<br>1: Error detected                        | parameter.                                                                                                    |

### 2.5.2 Error when receiving data

### Configured length of the receive data invalid

The output parameters of FB "LOpenUserComm\_Tcp" are set for one cycle as in <u>Table 2-16</u>, if the following conditions apply:

- The configured length of the receive data is larger than the largest permitted value (for S7-1200: 8192 byte, for S7-1500: 65536 byte).
- The value of the "rcvLen" or "rcvData" parameter was modified after the first call.
- The parameters "rcvLen" and "rcvData" of FB "LOpenUserComm\_Tcp" have the value "0".

| Table 2-16          |         |                                           |                                                                                                    |
|---------------------|---------|-------------------------------------------|----------------------------------------------------------------------------------------------------|
| Output<br>parameter | Value   | Description                               | Remedy                                                                                                    |
| status              | 16#8085 | Status display of the<br>TRCV instruction | Specify the length of the data to be received on the "rcvLen" parameter.                                                                                                    |
| statusId            | 3       | Error when receiving<br>data using TRCV   | Specify the receive area on the<br>"rcvData" parameter.                                                                                                    |
| error               | 1       | Error display:<br>1: Error detected       | <ul> <li>Detailed information regarding the max. number of user data that is to be transferred using TCP can be found in the following FAQ:</li> <li><u>18909487</u>.</li> <li>Note</li> <li>Enable the adhoc mode to receive frames with dynamic data length. In this case, the input parameter "rcvLen" is irrelevant.</li> <li>Disable the adhoc mode to receive frames with fixed data length. In this case, you have to specify the number of bytes to receive at the input parameter "rcvLen".</li> </ul> |

### Receive area incorrectly configured

The output parameters of FB "LOpenUserComm\_Tcp" are set for one cycle as in <u>Table 2-17</u>, if the following conditions apply:

- Receive area too small.
- Value on "rcvLen" parameter larger than the receive area that is specified on the "rcvData" parameter.

| Output<br>parameter | Value   | Description                               | Remedy                                                               |
|---------------------|---------|-------------------------------------------|----------------------------------------------------------------------|
| status              | 16#8088 | Status display of the<br>TRCV instruction | Value on "rcvLen" parameter must not be larger than the receive area |
| statusId            | 3       | Error when receiving<br>data using TRCV   | that is specified on the "rcvData" parameter.                        |
| error               | 1       | Error display:<br>1: Error detected       |                                                                      |

### Length of the receive area smaller than the length of the sent data

If the length of the receive area is smaller than the length of the data that the communication partner sends, the output parameters of FB "LOpenUserComm\_Tcp" are set as follows for one cycle.

| Fable 2-18          |         |                                           |                                                                                                    |  |
|---------------------|---------|-------------------------------------------|----------------------------------------------------------------------------------------------------|--|
| Output<br>parameter | Value   | Description                               | Remedy                                                                                                    |  |
| status              | 16#80C9 | Status display of the<br>TRCV instruction | The receive area that you specify on the "rcvData" parameter has to have                                                                                         |  |
| statusId            | 3       | Error when receiving data using TRCV      | at least the size of the length of the<br>data that is sent by the<br>communication partner                                                                      |  |
| error               | 1       | Error display:<br>1: Error detected       | The length that is specified on the<br>"rcvLen" parameter has to have at<br>least the size of the length of the data<br>that the communication partner<br>sends. |  |

#### **Communication error**

The output parameters of FB "LOpenUserComm\_Tcp" are set for one cycle as shown in <u>Table 2-19</u>, if one of the following communication errors occurs:

- The specified connection has not been established yet.
- The specified connection is currently disconnected. Receive job not possible via this connection.
- The connection is currently reinitiated.

| Output<br>parameter | Value   | Description                               | Remedy                                                                                                    |
|---------------------|---------|-------------------------------------------|----------------------------------------------------------------------------------------------------|
| status              | 16#80A1 | Status display of the<br>TRCV instruction | Check the network cable between the communication partners: Plug in the                                                                                                    |
| statusId            | 3       | Error when receiving<br>data using TRCV   | network cable or replace it, if<br>required.                                                                                                    |
| error               | 1       | Error display:<br>1: Error detected       | Check if the communication partner<br>has disconnected the establishment.<br>If enable = 1, the connection is<br>automatically re-established by the<br>FB as soon as the communication<br>error is removed. |

### Temporary communication error

The output parameters of FB "LOpenUserComm\_Tcp" are set for one cycle as shown in <u>Table 2-20</u>, if one of the following temporary communication errors occurs:

- Connection to the partner can currently not be established.
- The interface receives new parameter settings or the connection is established.

### Table 2-20

| Output<br>parameter | Value   | Description                               | Remedy                                                                                                    |
|---------------------|---------|-------------------------------------------|----------------------------------------------------------------------------------------------------|
| status              | 16#80C4 | Status display of the<br>TRCV instruction | Check the network cable between the communication partners: Plug in the                                                                           |
| statusId            | 3       | Error when receiving<br>data using TRCV   | network cable or replace it, if<br>required. Check if the communication<br>partner has disconnected the                                           |
| error               | 1       | Error display:<br>1: Error detected       | establishment.<br>If enable = 1, the connection is<br>automatically re-established by the<br>FB as soon as the communication<br>error is removed. |

### 2.5.3 Error when sending data

### Configured length of the send data invalid

The output parameters of FB "LOpenUserComm\_Tcp" are set for one cycle as in <u>Table 2-21</u>, if the following conditions apply:

- The configured length of the send data is larger than the largest permitted value.
- The parameters "sendLen" and "sendData" of FB "LOpenUserComm\_Tcp" have the value "0".

| Output<br>parameter | Value   | Description                                | Remedy                                                                                                    |
|---------------------|---------|--------------------------------------------|----------------------------------------------------------------------------------------------------|
| status              | 16#8085 | Status display of the<br>TSEND instruction | Specify the length of the data to be sent on the "sendLen" parameter.                                                                                |
| statusId            | 4       | Error when sending data using TSEND        | Specify the send area on the<br>"sendData" parameter.                                                                                                |
| error               | 1       | Error display:<br>1: Error detected        | Detailed information regarding the max. number of user data that is to be transferred using TCP can be found in the following FAQ: <u>18909487</u> . |

### Send area incorrectly configured

The output parameters of "LOpenUserComm\_Tcp" function block are set for one cycle as in <u>Table 2-22</u>, if the following conditions apply:

- Send area too small.
- Value on "sendLen" parameter larger than the send area that is specified on the "sendData" parameter.

Table 2-22

| Output<br>parameter | Value   | Description                                | Remedy                                                                  |
|---------------------|---------|--------------------------------------------|-------------------------------------------------------------------------|
| status              | 16#8088 | Status display of the<br>TSEND instruction | Value on "sendLen" parameter must not be larger than the send area that |
| statusId            | 4       | Error when sending data using TSEND        | is specified on the "sendData" parameter.                               |
| error               | 1       | Error display:<br>1: Error detected        |                                                                         |

### **Communication error**

The output parameters of FB "LOpenUserComm\_Tcp" are set for one cycle as shown in <u>Table 2-23</u>, if one of the following communication errors occurs:

- The specified connection has not been established yet.
- The specified connection is currently disconnected. Send job not possible via this connection.
- The connection is currently reinitiated.

| Output<br>parameter | Value   | Description                                | Remedy                                                                                                    |
|---------------------|---------|--------------------------------------------|----------------------------------------------------------------------------------------------------|
| status              | 16#80A1 | Status display of the<br>TSEND instruction | Check the network cable between the communication partners: Plug in the                                                                                                    |
| statusId            | 4       | Error when sending data using TSEND        | network cable or replace it, if<br>required.                                                                                                    |
| error               | 1       | Error display:<br>1: Error detected        | Check if the communication partner<br>has disconnected the establishment.<br>If enable = 1, the connection is<br>automatically re-established by the<br>FB as soon as the communication<br>error is removed. |

### Temporary communication error

The output parameters of FB "LOpenUserComm\_Tcp" are set for one cycle as shown in <u>Table 2-24</u>, if one of the following temporary communication errors occurs:

- Connection to the partner can currently not be established.
- The interface receives new parameter settings or the connection is established.

### Table 2-24

| Output<br>parameter | Value   | Description                                | Remedy                                                                                                    |
|---------------------|---------|--------------------------------------------|----------------------------------------------------------------------------------------------------|
| status              | 16#80C4 | Status display of the<br>TSEND instruction | Check the network cable between the communication partners: Plug in the                                                                                                    |
| statusId            | 4       | Error when sending<br>data using TSEND     | network cable or replace it, if<br>required.                                                                                                    |
| error               | 1       | Error display:<br>1: Error detected        | Check if the communication partner<br>has disconnected the establishment.<br>If enable = 1, the connection is<br>automatically re-established by the<br>FB as soon as the communication<br>error is removed. |

### 2.5.4 Error while disconnecting the connection

#### Connection does not exist or is already disconnected

If the connection that is referenced via the "ID" parameter of the "TCON\_IP\_V4" parameter data record does not exist or is already disconnected, the output parameters of FB "LOpenUserComm\_Tcp" are set as follows for one cycle. Table 2-25

| Output<br>parameter | Value   | Description                                                 | Remedy                                                  |
|---------------------|---------|-------------------------------------------------------------|---------------------------------------------------------|
| status              | 16#80A3 | Status display of the<br>TDISCON instruction                | Retrigger the connection establishment via the enable=1 |
| statusId            | 5       | Error while<br>establishing the<br>connection using<br>TCON | parameter.                                              |
| error               | 1       | Error display:<br>1: Error detected                         |                                                         |

### Connection number is outside the permitted range

If the "id" parameter of the "TCON\_IP\_V4" parameter data record is outside the permitted range, the output parameters of FB "LOpenUserComm\_Tcp" are set as follows for one cycle.

| Table 2-26          |         |                                                             |                                                                         |
|---------------------|---------|-------------------------------------------------------------|-------------------------------------------------------------------------|
| Output<br>parameter | Value   | Description                                                 | Remedy                                                                  |
| status              | 16#8086 | Status display of the<br>TDISCON instruction                | Enter a value in the "TCON_IP_V4" parameter data record at "ID" that is |
| statusId            | 5       | Error while<br>establishing the<br>connection using<br>TCON | in the value range from 1 to 4095.                                      |
| error               | 1       | Error display:<br>1: Error detected                         |                                                                         |

### **Temporary communication error**

The output parameters of FB "LOpenUserComm\_Tcp" are set for one cycle as shown in <u>Table 2-27</u>, if one of the following temporary communication errors occurs:

- Interface is reconfigured.
- Connection currently being set up.

| Output<br>parameter | Value   | Description                                                 | Remedy                                              |
|---------------------|---------|-------------------------------------------------------------|-----------------------------------------------------|
| status              | 16#80C4 | Status display of the<br>TDISCON instruction                | The FB tries to disconnect the<br>connection again. |
| statusId            | 5       | Error while<br>establishing the<br>connection using<br>TCON |                                                     |
| error               | 1       | Error display:<br>1: Error detected                         |                                                     |

### 2.6 Error handling S7-300 and S7-400

### 2.6.1 Error while establishing the connection

### Connection partner cannot be reached

The connection partner cannot be reached if, for example, the following conditions apply:

- Network cable to connection partner not plugged in or broken.
- The correct IP address of the partner endpoint was not entered in the "TCON\_PAR" parameter data record at "rem\_staddr".
- Configuration of the local or remote port is not correct. The local port in communication partner A has to match the remote port in communication partner B and the remote port in communication partner A has to match the local port in communication partner B.
- Connection partner is passively involved in the connection establishment and does not initiate the connection establishment.

In this case the output parameters of FB "LOpenUserComm\_Tcp" are set as follows for one cycle:

| Output<br>parameter | Value                              | Description                                                                   | Remedy                                                                                                    |
|---------------------|------------------------------------|-------------------------------------------------------------------------------|----------------------------------------------------------------------------------------------------|
| status              | 16#8102                            | Connection could not<br>be established<br>(watchdog timer<br>lapsed (3 min)). | • Check the network cable between the communication partners: Plug in the network cable or replace it, if required.                                                      |
| statusId            | 1                                  | Internal error in<br>function block                                           | Check the IP address of the<br>partner endpoint in the                                                                                                    |
| error               | 1 Error display:<br>1: Error detec | Error display:<br>1: Error detected                                           | record:<br>Enter the IP address of the<br>partner endpoint at rem_staddr<br>in the "TCON_PAR" parameter<br>data record.                                                  |
|                     |                                    |                                                                               | <ul> <li>Check the remote and local port<br/>in the "TCON_PAR" parameter<br/>data record:<br/>Use the same port number for<br/>the local and the remote port.</li> </ul> |
|                     |                                    |                                                                               | Check if the passive<br>communication partner initiates<br>the connection establishment.                                                                                 |
|                     |                                    |                                                                               | Retrigger the connection<br>establishment via the enable=1<br>parameter.                                                                                                 |

### Temporary communication error

The output parameters of FB "LOpenUserComm\_Tcp" are set for one cycle as shown in <u>Table 2-29</u>, if one of the following temporary communication errors occurs:

- The connection cannot be established because the firewalls on the connection path are not released for the required ports.
- The interface is currently receiving new parameters.
- The configured connection is currently removed from a TDISCON instruction. Table 2-29

| Output<br>parameter | Value   | Description                                                | Remedy                                                     |
|---------------------|---------|------------------------------------------------------------|------------------------------------------------------------|
| status              | 16#80C4 | Status display of the<br>TCON instruction                  | Retrigger the connection<br>establishment via the enable=1 |
| statusId            | 2       | Error while<br>establishing the<br>connection with<br>TCON | parameter.                                                 |
| error               | 1       | Error display:<br>1: Error detected                        |                                                            |

### Length parameter in parameter data record "TCON\_PAR" incorrectly configured

The output parameters of FB "LOpenUserComm\_Tcp" are set for one cycle as shown in <u>Table 2-30</u>, if the following length parameters are incorrectly configured in the "TCON\_PAR" parameter data record:

- block\_length: Length of the parameter data record "TCON\_PAR": 64 bytes (fixed)
- local\_tsap\_id\_len: used length of the "local\_tsap\_id" parameter
   0 or 2
- rem\_subnet\_id\_len: Parameter is currently not used: B#16#00
- rem\_staddr\_len: used length of the "rem\_staddr" parameter
  - 0: unspecified, i.e. rem staddr parameter is irrelevant
  - 4: valid IP address in rem\_staddr parameter
- rem\_tsap\_id\_len: used length of the "rem\_tsap\_id" parameter
   0 or 2

next\_staddr\_len: used length of the next\_staddr parameter

| Output<br>parameter | Value   | Description                                                | Remedy                                                                   |
|---------------------|---------|------------------------------------------------------------|--------------------------------------------------------------------------|
| status              | 16#80B7 | Status display of the<br>TCON instruction                  | Check the length parameters in the<br>"TCON_PAR" parameter data record.  |
| statusId            | 2       | Error while<br>establishing the<br>connection with<br>TCON | Retrigger the connection<br>establishment via the enable=1<br>parameter. |
| error               | 1       | Error display<br>1: Error detected                         |                                                                          |

### "local\_device\_id" does not match CPU

If the "local\_device\_id" that is specified in parameter data record "TCON\_PAR" does not match the CPU, the output parameters of the FB "LOpenUserComm\_Tcp" are set as follows for one cycle.

| Table 2-31          |         |                                                            |                                                                                                    |
|---------------------|---------|------------------------------------------------------------|----------------------------------------------------------------------------------------------------|
| Output<br>parameter | Value   | Description                                                | Remedy                                                                                                    |
| status              | 16#809B | Status display of the<br>TCON instruction                  | Check whether the "local_device_id" specified in the "TCON_PAR"                                             |
| statusId            | 2       | Error while<br>establishing the<br>connection with<br>TCON | parameter data record, matches the<br>CPU.<br>Detailed information on the<br>"local_device_id" parameter is |
| error               | 1       | Error display<br>1: Error detected                         | 51339682.<br>Retrigger the connection<br>establishment via the enable=1<br>parameter.                       |

### Connection number is outside the permitted range

If the "id" parameter of the "TCON\_PAR" parameter data record is outside the permitted range, the output parameters of FB "LOpenUserComm\_Tcp" are set as follows for one cycle.

Table 2-32

| Output<br>parameter | Value   | Description                                                | Remedy                                                                                                    |
|---------------------|---------|------------------------------------------------------------|----------------------------------------------------------------------------------------------------|
| status              | 16#8086 | Status display of the<br>TCON instruction                  | Enter a value in the "TCON_PAR" parameter data record at "id" that is                                            |
| statusId            | 2       | Error while<br>establishing the<br>connection with<br>TCON | in the value range from W#16#0001<br>to W#16#0FFF.<br>Retrigger the connection<br>establishment via the enable=1 |
| error               | 1       | Error display<br>1: Error detected                         | parameter.                                                                                                    |

### Configuration error in "connection\_type" parameter

If there is a configuration error in the "connection\_type" parameter of the "TCON\_PAR" parameter data record, the output parameters of FB "LOpenUserComm\_Tcp" are set as follows for one cycle.

| Table 2-3 | 33 |
|-----------|----|
|-----------|----|

| Output<br>parameter | Value   | Description                                                | Remedy                                                                                                   |
|---------------------|---------|------------------------------------------------------------|----------------------------------------------------------------------------------------------------|
| status              | 16#80A7 | Status display of the<br>TCON instruction                  | Enter the value 16#11 or 16#ß1 in the "TCON_PAR" parameter data                                          |
| statusId            | 2       | Error while<br>establishing the<br>connection with<br>TCON | record at "connection_type".<br>Retrigger the connection<br>establishment via the enable=1<br>parameter. |
| error               | 1       | Error display:<br>1: Error detected                        |                                                                                                    |

### Attempt to establish a connection of an existing connection

If you are trying to re-establish an existing connection, the output parameters of FB "LOpenUserComm\_Tcp" are set as follows for one cycle. Table 2-34

| Output<br>parameter | Value   | Description                                                | Remedy                                                                                                 |
|---------------------|---------|------------------------------------------------------------|----------------------------------------------------------------------------------------------------|
| status              | 16#80A3 | Status display of the TCON instruction                     | Since you are trying to re-establish an existing connection, the                                       |
| statusId            | 2       | Error while<br>establishing the<br>connection with<br>TCON | connection is disconnected by the<br>FB.<br>Retrigger the connection<br>establishment via the enable=1 |
| error               | 1       | Error display<br>1: Error detected                         | parameter.                                                                                             |

### 2.6.2 Error when receiving data

### Configured length of the receive data invalid

If the configured length of the receive data is larger than the largest permitted value, the output parameters of FB "LOpenUserComm\_Tcp" are set as follows for one cycle.

Table 2-35

| Output<br>parameter | Value   | Description                               | Remedy                                                                   |
|---------------------|---------|-------------------------------------------|--------------------------------------------------------------------------|
| status              | 16#8085 | Status display of the<br>TRCV instruction | Specify the length of the data to be received on the "rcvLen" parameter. |
| statusId            | 3       | Error when receiving<br>data using TRCV   | Detailed information regarding the max. number of user data that is to   |
| error               | 1       | Error display<br>1: Error detected        | found in the following FAQ<br><u>18909487</u> .                          |

### Receive area incorrectly configured

The output parameters of FB "LOpenUserComm\_Tcp" are set for one cycle as in <u>Table 2-36</u>, if the following conditions apply:

- Receive area too small.
- Value on "rcvLen" parameter larger than the receive area that is specified on the "rcvData" parameter.

| Output<br>parameter | Value   | Description                               | Remedy                                                               |
|---------------------|---------|-------------------------------------------|----------------------------------------------------------------------|
| status              | 16#8088 | Status display of the<br>TRCV instruction | Value on "rcvLen" parameter must not be larger than the receive area |
| statusId            | 3       | Error when receiving<br>data using TRCV   | that is specified on the "rcvData" parameter.                        |
| error               | 1       | Error display<br>1: Error detected        |                                                                      |

### **Communication error**

The output parameters of FB "LOpenUserComm\_Tcp" are set for one cycle as shown in <u>Table 2-37</u>, if one of the following communication errors occurs:

- The specified connection has not been established yet.
- The specified connection is currently disconnected. Receive job not possible via this connection.

• The connection is currently reinitiated.

| Output<br>parameter | Value   | Description                                | Remedy                                                                                                    |
|---------------------|---------|--------------------------------------------|----------------------------------------------------------------------------------------------------|
| status              | 16#80A1 | Status display of the TRCV instruction     | Check the network cable between the communication partners: Plug in the                                                         |
| statusId            | 3       | Error when<br>receiving data using<br>TRCV | network cable or replace it, if required.<br>Check if the communication partner<br>has disconnected the establishment.          |
| error               | 1       | Error display<br>1: Error detected         | If enable = 1, the connection is<br>automatically re-established by the FB<br>as soon as the communication error is<br>removed. |

### **Temporary communication error**

The output parameters of FB "LOpenUserComm\_Tcp" are set for one cycle as shown in <u>Table 2-38</u>, if one of the following temporary communication errors occurs:

- Connection to the partner can currently not be established.
- The interface receives new parameter settings or the connection is established.
- Length of the receive area is smaller than the length of the data that the communication partner sends.

#### Table 2-38

| Output<br>parameter | Value   | Description                                | Remedy                                                                                                    |
|---------------------|---------|--------------------------------------------|----------------------------------------------------------------------------------------------------|
| status              | 16#80C4 | Status display of the TRCV instruction     | Check the network cable between the<br>communication partners: Plug in the                                                                                                    |
| statusId            | 3       | Error when<br>receiving data using<br>TRCV | network cable or replace it, if required.<br>Check if the communication partner<br>has disconnected the establishment.                                                                                                    |
| error               | 1       | Error display<br>1: Error detected         | The length of the receive area that you<br>specify on the "rcvData" parameter has<br>to have at least the size of the length of<br>the data that is sent by the<br>communication partner.<br>The length that is specified on the<br>"rcvLen" parameter has to have at least<br>the size of the length of the data that<br>the communication partner sends.<br>If enable = 1, the connection is<br>automatically re-established by the FB<br>as soon as the communication error is<br>removed. |

### 2.6.3 Error when sending data

### Configured length of the send data invalid

If the configured length of the send data is larger than the largest permitted value, the output parameters of FB "LOpenUserComm\_Tcp" are set as follows for one cycle.

| Output<br>parameter | Value   | Description                                | Remedy                                                                    |
|---------------------|---------|--------------------------------------------|---------------------------------------------------------------------------|
| status              | 16#8085 | Status display of the<br>TSEND instruction | Specify the length of the data to be sent on the "sendLen" parameter.     |
| statusId            | 4       | Error when sending data using TSEND        | Detailed information regarding the max. number of user data that is to be |
| error               | 1       | Error display<br>1: Error detected         | the following FAQ <u>18909487</u> .                                       |

### Send area incorrectly configured

The output parameters of "LOpenUserComm\_Tcp" function block are set for one cycle as in <u>Table 2-40</u>, if the following conditions apply:

- Send area too small
- Value on "sendLen" parameter is larger than the send area that is specified on the "sendData" parameter

Table 2-40

| Output<br>parameter | Value   | Description                                | Remedy                                                                        |
|---------------------|---------|--------------------------------------------|-------------------------------------------------------------------------------|
| status              | 16#8088 | Status display of the<br>TSEND instruction | Value on "sendLen" parameter must<br>not be larger than the send area that is |
| statusId            | 4       | Error when sending data using TSEND        | specified on the "sendData" parameter.                                        |
| error               | 1       | Error display<br>1: Error detected         |                                                                               |

#### **Communication error**

The output parameters of FB "LOpenUserComm\_Tcp" are set for one cycle as shown in <u>Table 2-41</u>, if one of the following communication errors occurs:

- The specified connection has not been established yet.
- The specified connection is currently disconnected. Receive job not possible via this connection.
- The connection is currently reinitiated.

| Output<br>parameter | Value   | Description                                | Remedy                                                                                                    |
|---------------------|---------|--------------------------------------------|----------------------------------------------------------------------------------------------------|
| Status              | 16#80A1 | Status display of the<br>TSEND instruction | Check the network cable between the<br>communication partners: Plug in the                                                      |
| statusId            | 4       | Error when sending data using TSEND        | network cable or replace it, if required.<br>Check if the communication partner                                                 |
| error               | 1       | Error display<br>1: Error detected         | If enable = 1, the connection is<br>automatically re-established by the FB<br>as soon as the communication error is<br>removed. |

### Temporary communication error

The output parameters of FB "LOpenUserComm\_IsoOnTcp" are set for one cycle as shown in <u>Table 2-42</u>, if one of the following temporary communication errors occurs:

- Connection to the partner can currently not be established.
- The interface receives new parameter settings or the connection is established.

### Table 2-42

| Output<br>parameter | Value   | Description                                | Remedy                                                                                                    |
|---------------------|---------|--------------------------------------------|----------------------------------------------------------------------------------------------------|
| status              | 16#80C4 | Status display of the<br>TSEND instruction | Check the network cable between the communication partners: Plug in the                                                         |
| statusId            | 4       | Error when sending data using TSEND        | network cable or replace it, if required.<br>Check if the communication partner                                                 |
| error               | 1       | Error display<br>1: Error detected         | If enable = 1, the connection is<br>automatically re-established by the FB<br>as soon as the communication error is<br>removed. |

### 2.6.4 Error while disconnecting the connection

### Connection does not exist or is already disconnected

If the connection that is referenced via the "ID" parameter of the "TCON\_PAR" parameter data record does not exist or is already disconnected, the output parameters of FB "LOpenUserComm\_Tcp" are set as follows for one cycle. Table 2-43

| Output<br>parameter | Value   | Description                                                 | Remedy                                                             |
|---------------------|---------|-------------------------------------------------------------|--------------------------------------------------------------------|
| status              | 16#80A3 | Status display of the TDISCON instruction                   | Retrigger the connection establishment via the enable=1 parameter. |
| statusId            | 5       | Error while<br>establishing the<br>connection using<br>TCON |                                                                    |
| error               | 1       | Error display<br>1: Error detected                          |                                                                    |

### Connection number is outside the permitted range

If the "id" parameter of the "TCON\_PAR" parameter data record is outside the permitted range, the output parameters of FB "LOpenUserComm\_Tcp" are set as follows for one cycle.

| Table 2-44          |         |                                                             |                                                                                                    |  |  |
|---------------------|---------|-------------------------------------------------------------|----------------------------------------------------------------------------------------------------|--|--|
| Output<br>parameter | Value   | Description                                                 | Remedy                                                                                                    |  |  |
| status              | 16#8086 | Status display of the TDISCON instruction                   | Enter a value in the "TCON_PAR"<br>parameter data record at "id" that is in<br>the value range from W#16#0001 to |  |  |
| statusId            | 5       | Error while<br>establishing the<br>connection using<br>TCON | W#16#0FFF.                                                                                                    |  |  |
| error               | 1       | Error display<br>1: Error detected                          |                                                                                                    |  |  |

### **Temporary communication error**

The output parameters of FB "LOpenUserComm\_Tcp" are set for one cycle as shown in <u>Table 2-45</u>, if one of the following temporary communication errors occurs:

- Interface is reconfigured.
- Connection currently being set up.

| Output<br>parameter | Value   | Description                                                 | Remedy                                           |
|---------------------|---------|-------------------------------------------------------------|--------------------------------------------------|
| status              | 16#80C4 | Status display of the TDISCON instruction                   | The FB tries to disconnect the connection again. |
| statusId            | 5       | Error while<br>establishing the<br>connection using<br>TCON |                                                  |
| error               | 1       | Error display<br>1: Error detected                          |                                                  |

### 2.7 Explanations on the state machine

The state machine includes the following states:

- STATE\_IDLE
- STATE\_PARAM
- STATE\_CONNECT
- STATE\_CONNECTED
- STATE\_RECEIVE
- STATE\_SEND

### STATE\_IDLE

In the "STATE\_IDLE" idle state all parameters (static tags and outputs of the FB "LOpenUserComm\_Tcp") are reset.

The FB "LOpenUserComm\_Tcp" waits in the "STATE\_IDLE" state until it detects a positive edge on the "enable" input parameter.

### STATE\_CONNECT

The job to establish a connection is triggered, when the following conditions are met:

- The "enable" input parameter is set to "true", so that the FB detects a positive edge at the "enable" input parameter.
- The connection has not yet been established.
- In order for the FB to be able to rectify an error by itself, the process to establish the connection is started again internally.

If the connection is successfully established with "TCON", the FB "LOpenUserComm\_Tcp" goes to the "STATE\_CONNECTED" state. The connection remains established until it is disconnected by the "TDISCON".

If an error occurs while establishing the connection, the following actions are performed in FB "LOpenUserComm\_Tcp":

- The error information is saved in the static "statStatus" tag of the "Word" data type.
- The state in which the error occurred is saved in the static "statStatusId" tag of the "UInt" data type.
- The FB changes into the "STATE\_ERROR" state.

The values of the tags "statStatus" and "statStatusId" are transferred to the "status" and "statusId" output parameters of the FB "LOpenUserComm\_Tcp" in the "STATE\_ERROR" state.

<u>Table 2-46</u> shows the values and meaning of the output parameters "status" and "statusId".

### STATE\_CONNECTED

The receipt of data using "TRCV" is released.

When new data is received with "TRCV", the FB goes to "STATE\_RECEIVE" state.

If an error occurs while receiving data using "TRCV", the following actions are performed in FB "LOpenUserComm\_Tcp":

- The error information is saved in the static "statStatus" tag of the "Word" data type.
- The state in which the error occurred is saved in the static "statStatusId" tag of the "UInt" data type.
- The FB changes into the "STATE\_ERROR" state.

The values of the tags "statStatus" and "statStatusId" are transferred to the "status" and "statusId" output parameters of the FB "LOpenUserComm\_Tcp" in the "STATE\_ERROR" state.

<u>Table 2-46</u> shows the values and meaning of the output parameters "status" and "statusId".

### STATE\_RECEIVE

The received data can be processed individually.

This application example shows how to receive frames with static and dynamic data lengths.

To receive a fixed volume of data (static data lengths), make the following settings:

- Disable the adhoc mode by setting the parameter "adhocMode"=0.
- Define a fixed length for the receive data at the "rcvLen" parameter.

When receiving static data lengths, the following actions are performed when receiving new data with "TRCV":

- The data volume defined in the "rcvLen" parameter is taken over to the receive buffer.
- The output parameters "ndr" and "busy" are set to the following values for one cycle:
  - ndr = 1
  - busy = 0

To receive dynamic data lengths, make the following settings:

- Enable the adhoc mode by setting the parameter "adhocMode"=1.
- The value at parameter "rcvLen" is irrelevant. The partner must transmit the total length of the frame in the first 4 bytes of the frame.

When the number of received data conforms to the total length of the frame, the frame has been received in completeness and the data is taken over to the receive buffer and the output parameters "ndr" and "busy" are set to the following values for one cycle:

- ndr = 1
- busy = 0

The FB changes back into the "STATE\_CONNECTED" state.

### STATE\_SEND

A new send job is triggered, if the following conditions apply:

- positive edge on "sendRequest" input parameter
- no send job active

If a send job is active, the following actions are performed in FB "LOpenUserComm\_Tcp":

- The receipt of data using "TRCV" is disabled.
- The new send job cannot be triggered.

If a send job was successfully completed using "TSEND", the following actions are performed in FB "LOpenUserComm\_Tcp":

- The output parameters "done" and "busy" are set to the following values for one cycle:
  - done = 1
  - busy = 0
- The FB changes back into the "STATE\_CONNECTED" state.

If an error occurs while sending data using "TSEND", the following actions are performed in FB "LOpenUserComm\_Tcp":

- The error information is saved in the static "statStatus" tag of the "Word" data type.
- The state in which the error occurred is saved in the static "statStatusId" tag of the "UInt" data type.
- The FB changes into the "STATE\_ERROR" state.

The values of the tags "statStatus" and "statStatusId" are transferred to the "status" and "statusId" output parameters of the FB "LOpenUserComm\_Tcp" in the "STATE\_ERROR" state.

<u>Table 2-46</u> shows the values and meaning of the output parameters "status" and "statusId".

### STATE\_DISCONNECT

The job to close down a connection is triggered, when the following conditions are met:

- The "enable" input parameter is set back to "false", so that the FB detects a negative edge at the "enable" input parameter.
- Connection has been established.
- In order for the FB to be able to rectify an error by itself, the connection is closed down before it is established again internally.

If the connection is successfully disconnected, the FB "LOpenUserComm\_Tcp" goes to the "STATE\_IDLE" idle state.

If an error occurs while disconnecting the connection, the following actions are performed in FB "LOpenUserComm\_Tcp":

- The error information is saved in the static "statStatus" tag of the "Word" data type.
- The state in which the error occurred is saved in the static "statStatusId" tag of the "UInt" data type.
- The FB changes into the "STATE\_ERROR" state.

The values of the tags "statStatus" and "statStatusId" are transferred to the "status" and "statusId" output parameters of the FB "LOpenUserComm\_Tcp" in the "STATE\_ERROR" state.

<u>Table 2-46</u> shows the values and meaning of the output parameters "status" and "statusId".

#### STATE\_ERROR

The "ERROR" state evaluates the most important error information of the OUC instructions ("TCON", "TDISCON", "TSEND" and "TRCV") and shows the user how the can respond to this error information.

The user has the option to expand the "STATE\_ERROR" state according to this pattern:

- Analyze other OUC error messages and realize individual responses.
- Create your own user-specific error analyzes, for example, if the received data does not correspond to what the program expects.

The following figure shows the general pattern according to which this state is realized.

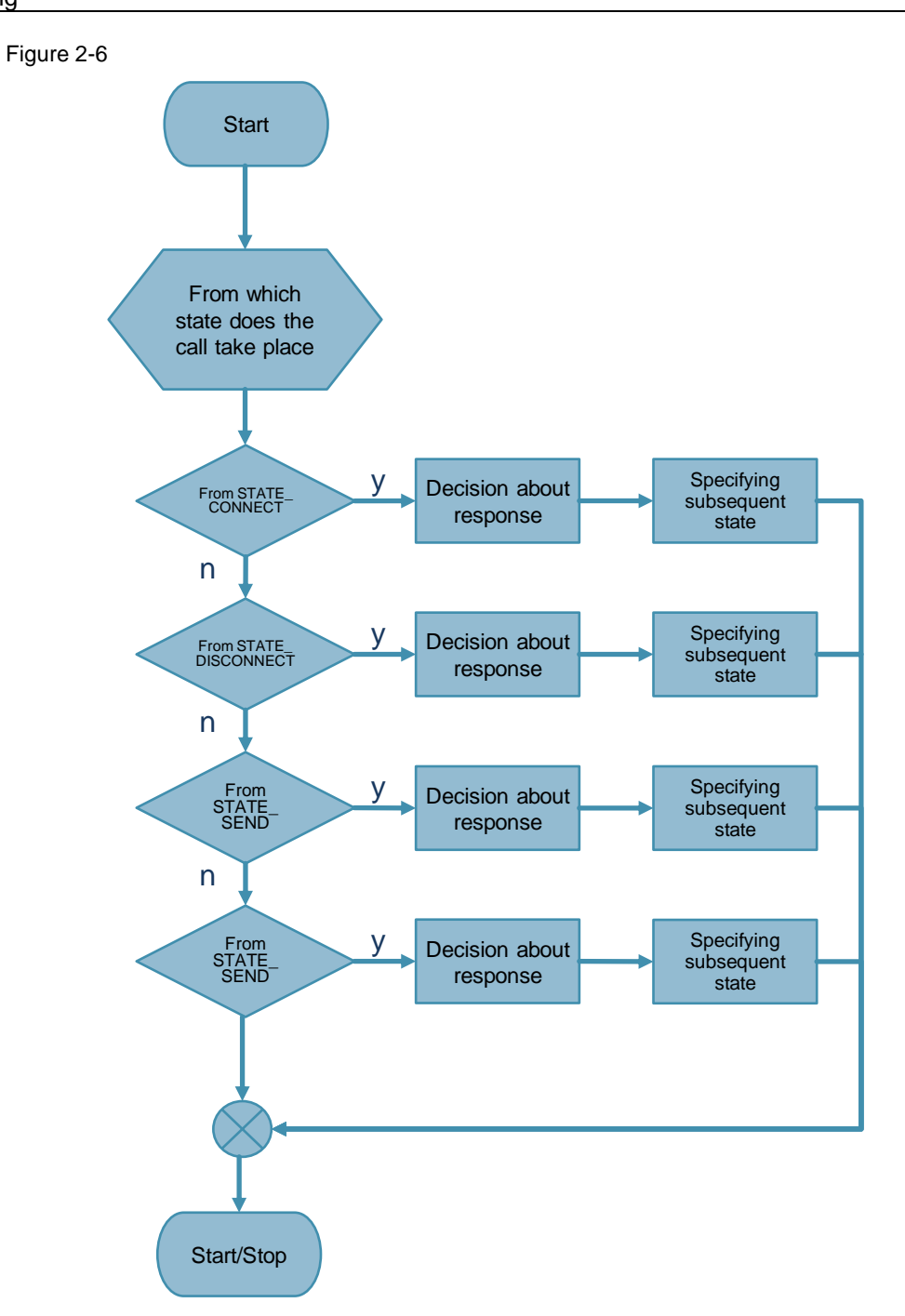

In the "Decision about response" program block it is defined how the FB "LOpenUserComm\_Tcp" will respond in the event of an error. The response depends on the state in which the error occurred. In this example, the following responses present themselves, depending on the cause of the error:

- If an error occurs while establishing the connection, the following responses are realized in FB "LOpenUserComm\_Tcp":
  - In order to remove the error autonomously, the FB changes to the "STATE\_DISCONNECT" or "STATE\_CONNECT" state.
     If an established connection has to be disconnected first before the establishment of a connection can be started again internally, the FB changes to the "STATE\_DISCONNECT" state.
     If the connection partner refuses the establishment of a connection or has actively disconnected the connection, the FB changes to the "STATE\_CONNECT" state, in order to internally restart the connection establishment.
  - If an error occurs that has to be removed by the user, the FB changes to the "STATE\_IDLE" idle state. This error occurs, for example, if the connection configuration is incorrect or there is a network error so that the connection partner cannot be reached. The user has to remove the error and then retrigger establishing a connection via the "enable" parameter.
- If an error occurs while sending or receiving data, the following responses are realized in FB "LOpenUserComm\_Tcp":
  - If the connection partner cannot be reached or there is a temporary communication error, the FB changes to the "STATE\_CONNECTED" state. A temporary communication error occurs, for example, if the network cable to the connection partner is not plugged in or broken.
  - If an error occurs that has to be removed by the user, the FB changes to the "STATE\_DISCONNECT" state. This error occurs if the length is not correctly specified on the input parameters "rcvLen" or "sendLen" or the send or receive buffer on the input parameters "rcvData" or "sendData" are not correctly specified. The connection is disconnected. The user has to remove the error and then retrigger establishing a connection via the "enable" parameter.
  - If the connection was disconnected via the "enable" parameter, the FB goes to the "STATE\_IDLE" idle state.
- If an error occurs while disconnecting the connection, the following responses are realized in FB "LOpenUserComm\_Tcp":
  - In order to start another attempt to disconnect the connection, the FB changes to the "STATE\_DISCONNECT" state. Once the connection has been successfully disconnected, it is waited in the "STATE\_IDLE" state until a positive edge is detected on the "enable" input parameter.
- **Note** If an error occurs, the "error" output parameter is set to the value "1" for one cycle and the respective error information is output on the "status" output parameter. Via the "statusId" output parameter you will receive information on the state in which the error occurred.

The following table shows the values and meaning of the output parameters "status" and "statusId" of the "LOpenUserComm\_Tcp" function block. Table 2-46

| statusld<br>value (dec) | Meaning                             | status<br>Value<br>(hex) | Comment                                                                            |
|-------------------------|-------------------------------------|--------------------------|------------------------------------------------------------------------------------|
| 1                       | Internal error in<br>function block | 16#8101                  | Function block could not be activated                                              |
| 1                       | Internal error in<br>function block | 16#8102                  | Connection could not be<br>established. The watchdog timer<br>(180 s) has elapsed. |
| 2                       | Error on TCON                       | -                        | The status of TCON is output on the "status" output parameter.                     |
| 3                       | Error on TRCV                       | -                        | The status of TRCV is output on the "status" output parameter.                     |
| 4                       | Error on TSEND                      | _                        | The status of TSEND is output on the "status" output parameter.                    |
| 5                       | Error on TDISCON                    | -                        | The status of TDISCON is output on the "status" output parameter.                  |

## **3 Valuable Information**

### 3.1 Basics

### 3.1.1 Basics on the TCP protocol

For more information on the TCP protocol, please refer to the following FAQ: <u>https://support.industry.siemens.com/cs/ww/en/view/26171811</u>

### 3.1.2 Structure of the "TCON\_IP\_V4" parameter data record

In order to configure the communication connections at TCP, a connection description DB with a structure according to "TCON\_IP\_V4" is used for the CPUs of S7-1200 as of V4.0 and S7-1500. The fixed data structure of the "TCON\_IP\_V4" contains the parameters required to establish the connection.

The "tcpConnParam" connection parameter of the FB "LOpenUserComm\_Tcp" contains a reference to the data block used.

| Byte     | Parameter         | Data type             | Start<br>value | Description                                                                                                    |
|----------|-------------------|-----------------------|----------------|----------------------------------------------------------------------------------------------------|
| 0 to 1   | InterfaceId       | HW_ANY                | 64             | Hardware identifier of the local interface (value range: 0 to 65535)                                                                                           |
| 2 to 3   | ID                | CONN_OUC              | 1              | Connection number<br>(value range: 0 to 65535)                                                                                                    |
| 4        | ConnectionType    | BYTE                  | 11             | Connection type:<br>• 11: TCP (11 dec =<br>0x0B hex)                                                                                                    |
| 5        | ActiveEstablished | BOOL                  | False          | Identifier for the type of<br>connection<br>establishment:<br>• False: passive<br>connection<br>establishment<br>• True: active<br>connection<br>establishment |
| 6 to 9   | RemoteAddress     | ARRAY [14]<br>of BYTE | -              | IP address of the partner<br>endpoint, for example,<br>for 192.168.0.2                                                                                         |
| 10 to 11 | RemotePort        | UINT                  | 2000           | Port address of the<br>remote connection<br>partner (value range: 1<br>to 49151)                                                                               |
| 12 to 13 | LocalPort         | UINT                  | 2000           | Port address of the local connection partner (value range: 1 to 49151)                                                                                         |

Table 3-1

### Note

We recommend using the same port for the local and remote connection partner.

### 3.1.3 Structure of the "TCCON\_PAR" parameter data record

In order to configure the communication connections at TCP, create a DB for the CPUs of S7-300 and S7-400 that contains the data structure from UDT 65 "TCON\_PAR". This data structure contains the parameters you need to establish the connection.

The "tcpConnParam" connection parameter of the FB "LOpenUserComm\_Tcp" contains a reference to the data block used.

Table 3-2

| Byte   | Parameter         | Data<br>type | Start value | Description                                                                                                    |
|--------|-------------------|--------------|-------------|----------------------------------------------------------------------------------------------------|
| 0 to 1 | block_length      | WORD         | W#16#40     | Length of UDT 65: 64 bytes (fixed)                                                                                                    |
| 2 to 3 | id                | WORD         | W#16#0001   | Connection number (value<br>range: W#16#0001 to<br>W#16#0FFF)                                                                                                    |
| 4      | connection_type   | BYTE         | 11          | <ul> <li>Protocol variant:</li> <li>B#16#11: TCP</li> <li>B#16#01 TCP<br/>(compatibility mode)</li> </ul>                                                                                                    |
| 5      | active_est        | BOOL         | False       | <ul> <li>Identifier for the type of connection establishment:</li> <li>False: passive connection establishment</li> <li>True: active connection establishment</li> </ul>                                                                                                    |
| 6      | local_device_id   | BYTE         | B#16#02     | Detailed information on the "local_device_id" parameter is available in entry <u>51339682</u> .                                                                                                    |
| 7      | local_tsap_id_len | BYTE         | B#16#02     | Used length of the<br>"local_tsap_id" parameter<br>The following values are<br>possible at<br>"connection_type" =<br>B#16#11:<br>• 0 or 2<br>active side: 0 or 2,<br>passive side: 2)<br>The following values are<br>possible at<br>"connection_type" =<br>B#16#01:<br>• 0 or 2<br>active side: 0, passive<br>side: 2) |
| 8      | rem_subnet_id_len | BYTE         | B#16#00     | This parameter is currently<br>not used. You have to<br>assign it using B#16#00.                                                                                                    |

| Byte     | Parameter       | Data<br>type              | Start value | Description                                                                                                    |
|----------|-----------------|---------------------------|-------------|----------------------------------------------------------------------------------------------------|
| 9        | rem_staddr_len  | BYTE                      | B#16#00     | Length of the address of the<br>remote connection<br>endpoint:<br>• 0: unspecified, i.e.,<br>"rem_staddr"<br>parameter is irrelevant<br>• 4: valid IP address in                                                                              |
|          |                 |                           |             | "rem_staddr"<br>parameter                                                                                                    |
| 10       | rem_tsap_id_len | BYTE                      | B#16#00     | Used length of the<br>"rem_tsap_id" parameter<br>The following values are<br>possible at<br>"connection_type" =<br>B#16#11:<br>• 0 or 2<br>The following values are<br>possible at<br>"connection_type" =<br>B#16#01:<br>• 0 or 2,            |
|          |                 |                           |             | For the passive side,<br>only the value B#16#00<br>is allowed                                                                                                    |
| 11       | next_staddr_len | BYTE                      | B#16#00     | Used length of the<br>"next_staddr" parameter.<br>This parameter is not<br>relevant for TCP.                                                                                                    |
| 12 to 27 | local_tsap_id   | ARRAY<br>[116] of<br>BYTE | _           | Local port number<br>local_tsap_id[1] = high byte<br>of the port number in<br>hexadecimal representation<br>local_tsap_id[2] = low byte<br>of the port number in<br>hexadecimal representation<br>local_tsap_id[3-16] =<br>B#16#00            |
| 28 to 33 | rem_subnet_id   | ARRAY<br>[116] of<br>BYTE | -           | This parameter is currently<br>not used. You have to<br>assign it using B#16#00.                                                                                                    |
| 34 to 39 | rem_staddr      | ARRAY<br>[16] of<br>BYTE  | _           | IP address of the remote<br>connection endpoint, for<br>example, 192.168.0.1:<br>rem_staddr[1] = B#16#C0<br>rem_staddr[2] = B#16#A8<br>rem_staddr[3] = B#16#0<br>rem_staddr[4] = B#16#1<br>rem_staddr[5] = B#16#00<br>rem_staddr[6] = B#16#00 |

| Byte     | Parameter   | Data<br>type              | Start value | Description                                                                                                    |
|----------|-------------|---------------------------|-------------|----------------------------------------------------------------------------------------------------|
| 40 to 55 | rem_tsap_id | ARRAY<br>[116] of<br>BYTE | -           | Port Number of the remote<br>connection endpoint:<br>rem_tsap_id[1] = high byte<br>of the port number in<br>hexadecimal representation<br>rem_tsap_id[2] = low byte<br>of the port number in<br>hexadecimal representation<br>rem_tsap_id[3-16] =<br>B#16#00 |
| 56 to 61 | next_staddr | ARRAY<br>[16] of<br>BYTE  | _           | This parameter is not relevant for TCP.                                                                                                    |
| 62 to 63 | Spare       | WORD                      | W#16#0000   | Reserve<br>Assign this parameter using<br>W#16#0000.                                                                                                    |

### 3.1.4 Message structure for the receipt of dynamic data lengths

In order to receive dynamic data lengths with TCP, the adhoc mode must be enabled. In adhoc mode, the data are available immediately. All data that are currently available are read.

When receiving dynamic frame lengths, the length of the frame must be determined, as TCP does not transmit information about the end of a frame. The partner must transmit the total frame length in the first 4 bytes of the frame.

As long frames distribute the data to several subsequent frames, the received data must be buffered. Once all data have been fully received, the data are copied to the receive buffer.

### S7-1500 CPU

The following figure shows the frame structure for receiving dynamic data lengths in the S7-1500 CPU. For S7-1500 CPUs, the max. frame length for TCP is 65536 bytes.

Figure 3-1

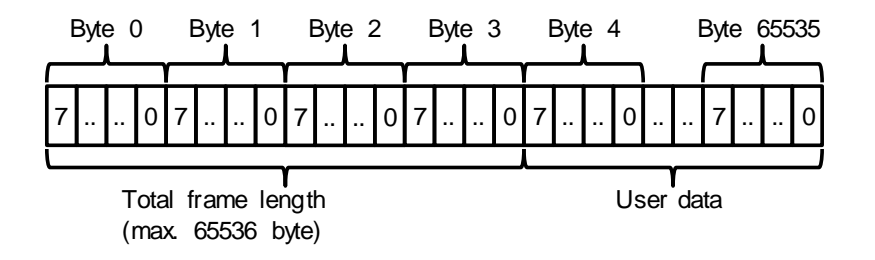

### S7-1200 CPU

The following figure shows the frame structure for receiving dynamic data lengths in the S7-1200 CPU. For S7-1200 CPUs, the max. frame length for TCP is 8192 bytes.

Figure 3-2

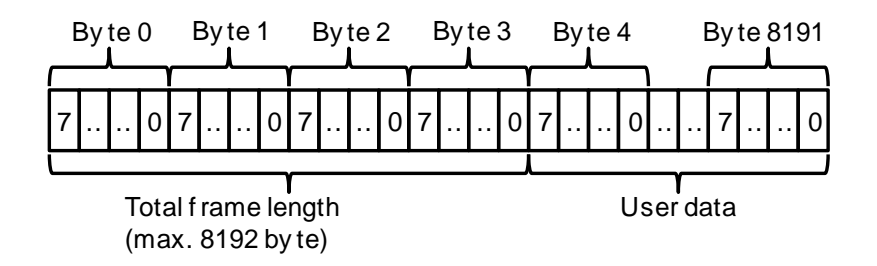

### S7-300 and S7-400 CPUs

The following figure shows the frame structure for receiving dynamic data lengths in the S7-300 and S7-400 CPU.

For the following S7-300 and S7-400 CPUs, the max. frame length for TCP is 32767 bytes.

- CPUs 31x-2 PN/DP from firmware V3.1
- CPUs 31x-3 PN/DP from firmware V3.2
- CPUs 412-2 PN
- CPUs 41x-3 PN/DP
- CPUs 41x-5H PN/DP

Figure 3-3

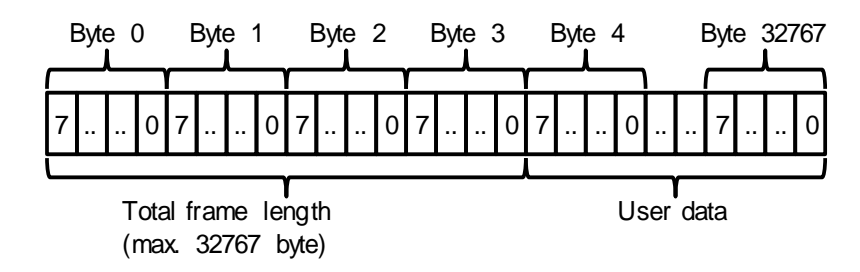

### 3.1.5 Receiving fixed data lengths

When receiving fixed frame lengths, the frame length is defined at the "rcvLen" parameter of the FB "LOpenUseComm\_Tcp". The data are available and are copied into the receive buffer as soon as the data length specified at rcvLen parameter have been received completely.

### 3.2 Details on the mode of operation

### 3.2.1 Structure of the program

The following figure shows the structure of FB "LOpenUserComm\_Tcp". The program consists of four regions. Figure 3-4

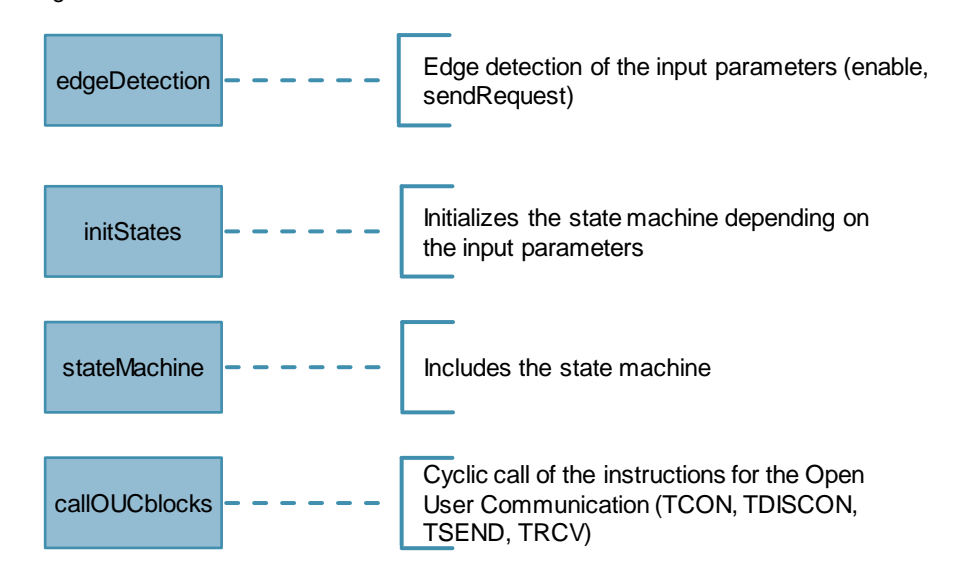

### 3.2.2 Explanation regarding the "edgeDetection" region

The "edgeDetection" region includes the edge evaluation of the following input parameters:

- "enable": positive and negative edge is evaluated
- "sendRequest": positive edge is evaluated

### 3.2.3 Explanation regarding the "initStates" region

If a positive edge is detected on the "enable" input parameter, the following actions are performed in FB "LOpenUserComm\_Tcp":

- "busy" output parameter is set to value "1".
- State machine is initiated using the "STATE\_PARAM" state, in order to read the connection parameters and to trigger a job to establish a connection.
- State machine is initialized using the "STATE\_DISCONNECT" state in order to establish a connection if it could not be successfully established within 3 min.

If a negative edge is detected on the "enable" input parameter, the state machine is initialized using the "STATE\_DISCONNECT" state in order to trigger a job to disconnect a connection.

If a positive edge is detected on the "sendRequest" input parameter and the connection is established, the state machine is initialized using the "STATE\_SEND" state in order to trigger a send job.

### 4 Appendix

### 4.1 Service and Support

### **Industry Online Support**

Do you have any questions or need support?

Siemens Industry Online Support offers access to our entire service and support know-how as well as to our services.

Siemens Industry Online Support is the central address for information on our products, solutions and services.

Product information, manuals, downloads, FAQs and application examples – all information is accessible with just a few mouse clicks at: https://support.industry.siemens.com

### **Technical Support**

Siemens Industry's Technical Support offers quick and competent support regarding all technical queries with numerous tailor-made offers – from basic support right up to individual support contracts.

Please address your requests to the Technical Support via the web form: <u>www.siemens.en/industry/supportrequest</u>

### SITRAIN – Training for Industry

With our globally available training courses for our products and solutions and using innovative teaching methods, we help you achieve your goals.

More information on the training courses offered as well as on locations and dates is available at:

www.siemens.de/sitrain

#### Service offer

Our service offer includes the following:

- Plant Data Services
- Spare Parts Services
- Repair Services
- On Site and Maintenance Services
- Retrofit and Modernization Services
- Service Programs and Agreements

Detailed information on our service offer is available in the Service Catalog: <u>https://support.industry.siemens.com/cs/sc</u>

### Industry Online Support app

Thanks to the "Siemens Industry Online Support" app, you will get optimum support even when you are on the move. The app is available for Apple iOS, Android and Windows Phone: https://support.industry.siemens.com/cs/ww/en/sc/2067

### 4.2 Links and literature

Table 4-1

| No. | Торіс                                                        |
|-----|--------------------------------------------------------------|
| \1\ | Siemens Industry Online Support                              |
|     | nttps://support.industry.siemens.com                         |
| \2\ | Link to the entry page of the application example            |
|     | https://support.industry.siemens.com/cs/ww/de/view/109747710 |
| \3\ | STEP 7 V14 SP1                                               |
|     | https://support.industry.siemens.com/cs/ww/en/view/109747136 |

### 4.3 Change documentation

Table 4-2

| Version | Date    | Modification  |
|---------|---------|---------------|
| V1.0    | 09/2018 | First version |
|         |         |               |